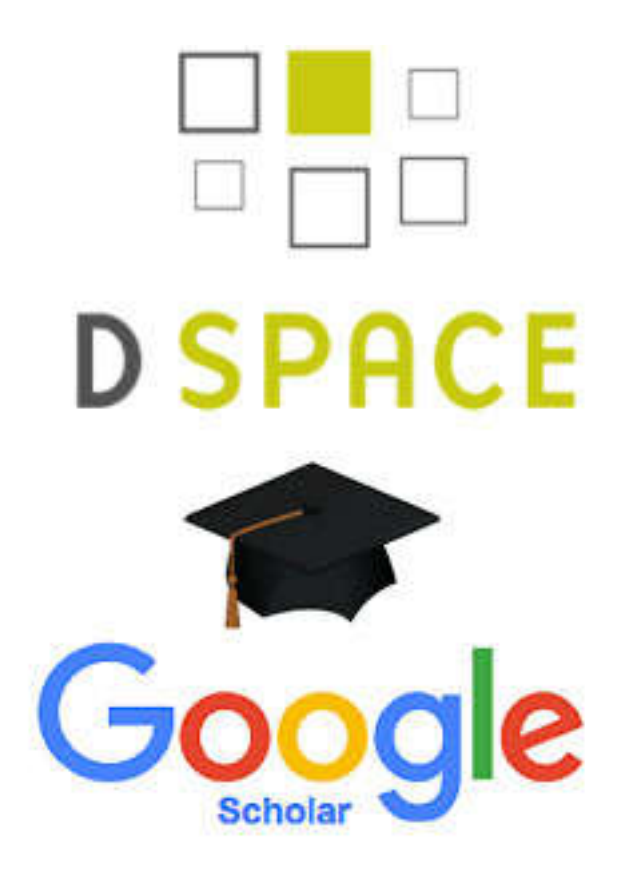

# คู่มือการเผยแพร่ผลงานทางวิชาการ

โดยใช้โปรแกรม Dspace และ Google Scholar

สำนักดิจิทัลเพื่อการศึกษา มหาวิทยาลัยราชภัฏเชียงใหม่ ขั้นตอนการแทรกลายน้ำให้กับเอกสาร ก่อนอัปโหลดในระบบ Dspace

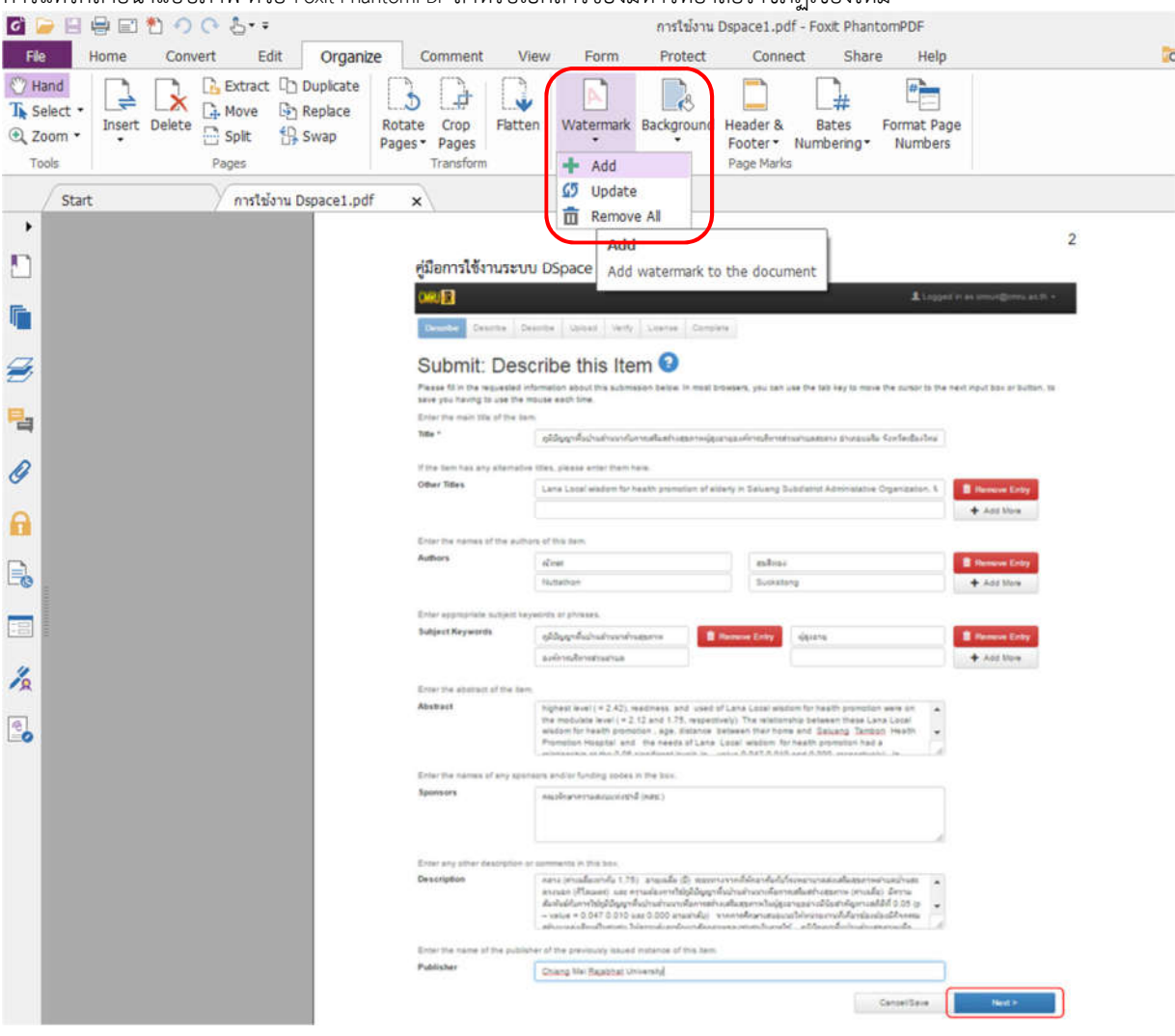

ภาพที่ 1 ขั้นตอนการเพิ่มลายน้ำ

ผู้ใช้งานทำการเปิดไฟล์ PDF ที่ต้องการใส่ลายน้ำ ขั้นตอนต่อไปเลือกเมนู Organize > Watermark > Add

| F/e     Home     Col       Image: Select - Tools     Image: Select - Tools     Image: Select - Tools | onvert Edit Organize Comment View Form<br>Extract Duplicate<br>Move Replace<br>Split Swap<br>Pages Pages<br>Duplicate<br>Rotate Crop<br>Pages Pages<br>Transform<br>View Form<br>Watermark E                                                                                          | Protect Connect Share Help<br>Background Header & Bates Format Page<br>Pooter Numbering Numbers<br>Page Marks                                                                                                    | Ka Find 🔎 🕮 •                                                 |
|----------------------------------------------------------------------------------------------------|----------------------------------------------------------------------------------------------------|----------------------------------------------------------------------------------------------------|---------------------------------------------------------------|
| Start                                                                                                | Add Watermark Saved Settings: [None specified]  Source Source                                                                                                    | Copen<br>Copen                                                                                                    | ×<br>+ 4 Search Desktop                                       |
|                                                                                                    | Text:     Font: Helvetica Site:     Font: Helvetica Site:     Page Number: 1 & Absolute Scale: 1     Appearance     Rotation: 45° None 45° Oustom     Opacty: 50% ©     Scale relative to target page 50% ©     Location: Appear behind page @ Appear on top o     Appearance.Options | Organize       New folder         Properties       Image: Construction of the second second sec |                                                               |
|                                                                                                    | Postion<br>Vertical Distance: 0.00 🔄 Inches • from<br>Horizontal Distance: 0.00 🚖 Inches • from<br>Page Range Options<br>I Show Preview                                                                                                    | File name: bw-cmru-logo                                                                                                    | All Supported Formats(*.bmp;*      Open Cancel      OK Cancel |

ภาพที่ 2 ขั้นตอนการเพิ่มลายน้ำโดยการใช้ไฟล์รูปภาพ

ผู้ใช้งานเลือกที่ File > Browse > เลือกภาพที่ต้องการ > Open

| B ⊕ E * ○ ○  | 5                                                                                                    |                                                                                                    | การใช้งาน Dspace1.                                     | pdf - Fout PhantomPDF |                                                                                                    | -      |
|--------------|----------------------------------------------------------------------------------------------------|----------------------------------------------------------------------------------------------------|--------------------------------------------------------|-----------------------|----------------------------------------------------------------------------------------------------|--------|
| Home Convert | Edit Organize C<br>Extract D Duplcate<br>Move Replace<br>Splt Swap<br>sges                                                                                                    | omment View Form<br>Crop Flatten Pages<br>Transform                                                                           | Protect Con<br>Reackground Header<br>Footer<br>Page Ma | nect Share He         | lp age<br>2rs                                                                                                    | G Find |
| Start /      | การไข้งาน Dspace1.pdf 🛛 🗙                                                                                                    |                                                                                                    |                                                        |                       |                                                                                                    |        |
| Add          | i Watermark                                                                                                    |                                                                                                    |                                                        |                       |                                                                                                    | 23     |
|              | Saved Settings: [None specifie<br>Source<br>Text:<br>Font: Helvetica<br>File: C:\Users\CIX\Desi<br>Page Number: 1<br>Appearance<br>Rotation: 45° None<br>Opacity:<br>Scale relative to target pag<br>Location: Appear behind<br>Appearance Options<br>Position<br>Vertical Distance: 0.00<br>Horizontal Distance: 0.00<br>Page Range Options<br>Show Preview | d]   Delete  Size:  top\bw-c Browse  Absolute Scale:  45° Custom  5%  e 65%  Page Appear on to  Inches fro Inches fro fro fro | Save Settings                                          | Preview Page: 2       | The second second secon | Cancel |

ภาพที่ 3 ขั้นตอนการกำหนดคุณลักษณะของลายน้ำ

ผู้ใช้งานปรับค่า Opacity = <u>15%</u> และ Scale relative to .... = <u>65%</u>

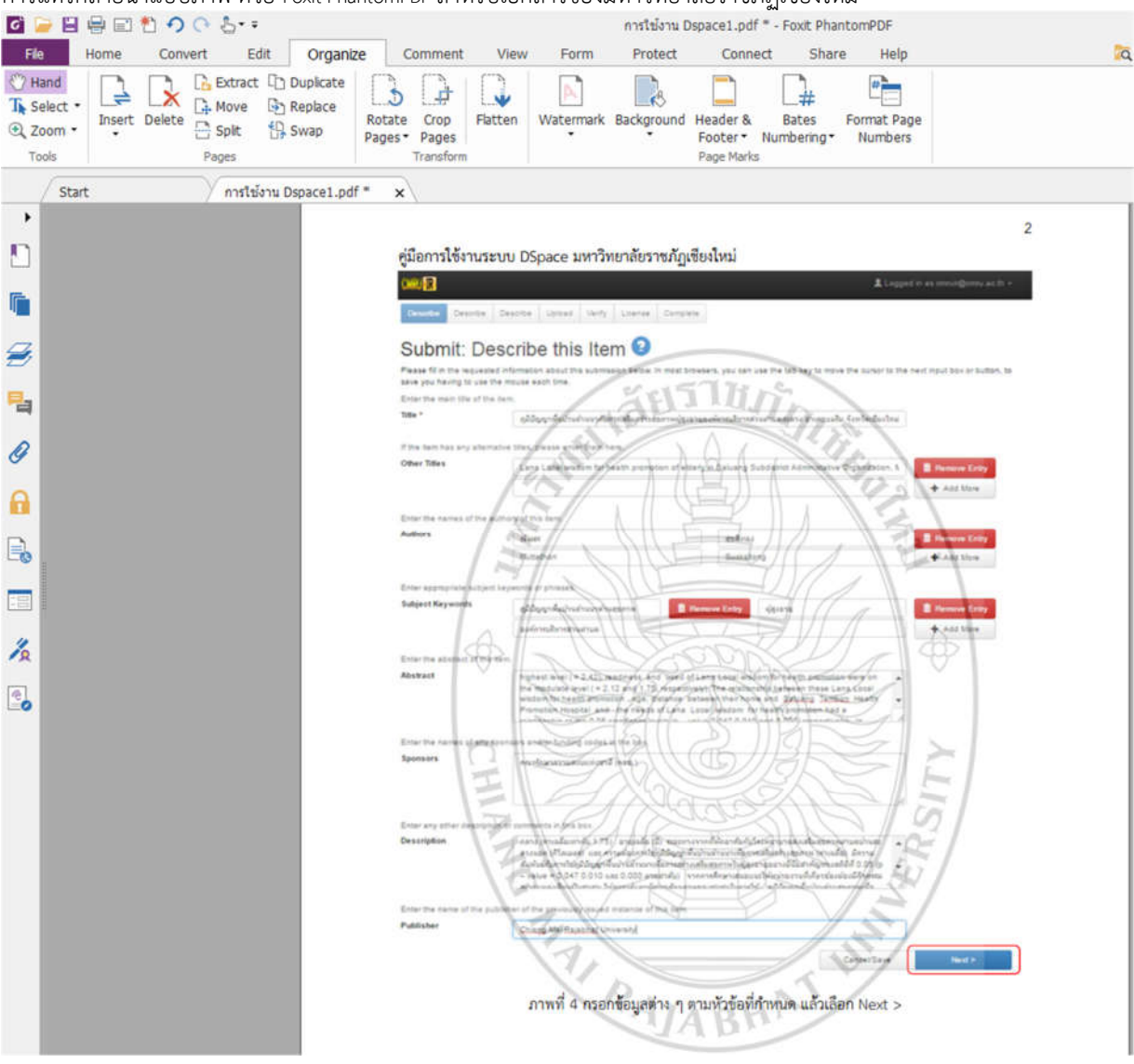

ภาพที่ 4 แสดงการแทรกลายน้ำในเอกสาร PDF ที่เสร็จสมบูรณ์

ผู้ใช้งานเข้าไปที่ http://cmruir.cmru.ac.th

| <mark>XXXU IR</mark> 🗚 หน้าแรก เรียกดูช่อมูล 🛩 วิธีใช้    |                           | ดันหาโนระบบ DSpace | ٩ | ⊥ີ ເພົ່າສູ່ຈະນນ: + Language+ |
|-----------------------------------------------------------|---------------------------|--------------------|---|------------------------------|
| ເข້າสู่ระบบ DSpace                                        |                           |                    |   | <b>751</b> 1                 |
| ผู้ไข้ใหม่? คลิกที่นี่เพื่อลงทะเบียน                      |                           |                    |   |                              |
| กรุณาบอนทอยูอเมลและรหสหานของคุณลงเนแบบพอรมตานลวง<br>พื่อเ | រូវីយត: cmruir@cmru.ac.th |                    |   |                              |
| รห้                                                       | ัสผ่าน:                   |                    |   |                              |
|                                                           | เข้าสู่ระบบ               |                    |   |                              |
| คุณสีมรพัสผ่านหรือไม่                                     |                           |                    |   |                              |

ภาพที่ 1 Login ด้วย ที่อยู่อีเมล์ และรหัสผ่านที่มหาวิทยาลัยกำหนด

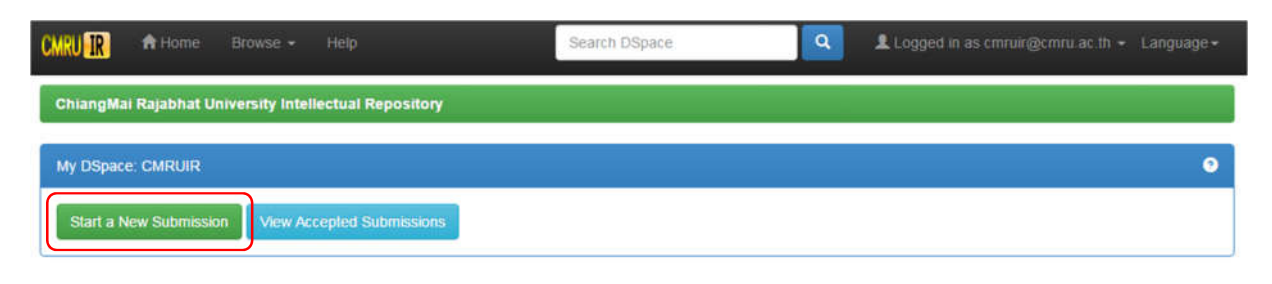

#### ภาพที่ 2 เลือก Start a New Submission

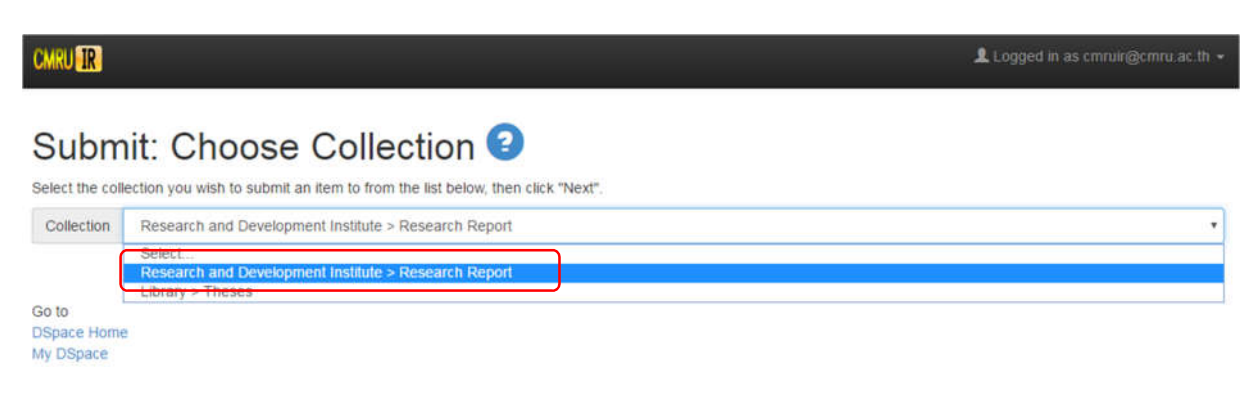

ภาพที่ 3 เลือก Research and Development Institute > Research Report

| CMRU IR                                                          |                                                                                                    |                                                                                                    | L                                                                                                    | Logged in as cmruir@cmru.ac.th +      |
|------------------------------------------------------------------|----------------------------------------------------------------------------------------------------|----------------------------------------------------------------------------------------------------|----------------------------------------------------------------------------------------------------|---------------------------------------|
| Describe Describe De                                             | scribe Upload Verify License Comp                                                                                                    | lete                                                                                                    |                                                                                                    |                                       |
| Submit: Desc                                                     | cribe this Item 😢                                                                                                    |                                                                                                    |                                                                                                    |                                       |
| Please fill in the requested int<br>save you having to use the m | formation about this submission below. In most I<br>nouse each time.                                                                                                    | browsers, you can use                                                                                                    | the tab key to move the curso                                                                                                    | r to the next input box or button, to |
| Enter the main title of the iten                                 | n.                                                                                                    |                                                                                                    |                                                                                                    |                                       |
| Title *                                                          | ภูมิบัญญาพื้นบ่านล้านนากับการเสริมสร้างสุขภาพผู้สุ                                                                                                    | (งอามุองค์การบริหารส่วนต่า                                                                                                    | บลสะลวง อ่าเภอแม่รืม จังหวัดเปี้ย                                                                                                    | างไหน่                                |
| If the item has any alternative                                  | titles, please enter them here.                                                                                                    |                                                                                                    |                                                                                                    |                                       |
| Other Titles                                                     | Lana Local wisdom for health promotion of e                                                                                                    | Idenly in Saluang Subd                                                                                                    | istrict Administative Organizati                                                                                                    | on: N 🗍 Remove Entry                  |
|                                                                  |                                                                                                    |                                                                                                    |                                                                                                    | + Add More                            |
|                                                                  |                                                                                                    |                                                                                                    |                                                                                                    |                                       |
| Enter the names of the autho                                     | rs of this item.                                                                                                    |                                                                                                    |                                                                                                    |                                       |
| Authors                                                          | ณ้ทธร                                                                                                    | สุขสิทอง                                                                                                    |                                                                                                    | Remove Entry                          |
|                                                                  | Nuttathon                                                                                                    | Sucksitong                                                                                                    |                                                                                                    | + Add More                            |
| Enter appropriate subject key                                    | words or phrases.                                                                                                    |                                                                                                    |                                                                                                    |                                       |
| Subject Keywords                                                 | ดมีปัญญาพื้นบ้านล้านนาด้านสะภาพ 👔                                                                                                    | Remove Entry                                                                                                    | สูงอาย                                                                                                    | Remove Entry                          |
|                                                                  | องค์การบริหารส่วนต่าบล                                                                                                    |                                                                                                    |                                                                                                    | + Add More                            |
|                                                                  |                                                                                                    |                                                                                                    |                                                                                                    |                                       |
| Enter the abstract of the item                                   |                                                                                                    |                                                                                                    |                                                                                                    |                                       |
| Abstract                                                         | highest level (= 2.42), readiness and used<br>the modulate level (= 2.12 and 1.75, respec<br>wisdom for health promotion, age, distance<br>Promotion Hospital and the needs of Lana<br>minimum time 0.05 simplement humbs (a                         | of Lana Local wisdom<br>tively). The relationship<br>between their home ar<br>a Local wisdom for he                                     | for health promotion were on<br>between these Lana Local<br>ad <u>Saluang Tambon</u> Health<br>alth promotion had a                                                          | •                                     |
| Enter the names of any spon                                      | sors and/or funding codes in the box.                                                                                                    |                                                                                                    |                                                                                                    |                                       |
| Sponsors                                                         | คณะจักษาความสงบแห่งขาติ (คสช.)                                                                                                    |                                                                                                    |                                                                                                    |                                       |
| Enter any other description of                                   | comments in this box.                                                                                                    |                                                                                                    |                                                                                                    |                                       |
| Description                                                      | กลาง (ค่าเฉลี่ยเท่ากับ 1.75) อายุเฉลี่ย (ปี) ระยะท<br>ลวงนอก (กิโลเนอร) และ ความต้องการใช้ภูมิปัญญา<br>สัมพันธ์กับการใช้ภูมิปัญญาทั้นบ้านกำนนาเพื่อการศรี<br>– value = 0.047 0.010 และ 0.000 ตามลำดับ)<br>สร้างแหล่งเร็ณหรีบสบสบบ ให้ความรับควาสัดแส | ทางจากที่พักอาศัยกับโรงพ<br>เพิ่มบ้านล้านนาเทื่อการเสริม<br>ถ้างเสริมสุขภาพในผู้สูงอายุจ<br>จากการศึกษาเสนอแนะให้<br>ภาพของชมชบใบกาะใช( | ขามาลส่งเสริมสุขภาพด่ามลบ้านสะ<br>เสร้างสุขภาพ (ค่าเฉล็ย) มีความ<br>เข่างมีนัยสำคัญทางสดิธิที่ 0.05 (r<br>หน่วยงานท์ได้ยวข้องต้องมีคิจกรรม<br>เป็ป้อเดกรั้นประเธราะสะดวรแร้จ |                                       |
| Enter the name of the publish                                    | er of the previously issued instance of this item                                                                                                    | 1.                                                                                                    |                                                                                                    |                                       |
| Publisher                                                        | Chiang Mai Rajabhat University                                                                                                    |                                                                                                    |                                                                                                    |                                       |
|                                                                  |                                                                                                    |                                                                                                    | Cancel/Sa                                                                                                    | we Next >                             |

ภาพที่ 4 กรอกข้อมูลต่าง ๆ ตามหัวข้อที่กำหนด แล้วเลือก Next >

| CMRU IR                                                                             |                                                                       |                          |             |           |              |                 | Logged i | n as cmruir@cmru ac th 🔸 |
|-------------------------------------------------------------------------------------|-----------------------------------------------------------------------|--------------------------|-------------|-----------|--------------|-----------------|----------|--------------------------|
| Describe Describe Des                                                               | scribe Upload Verify License                                          | Complete                 |             |           |              |                 |          |                          |
| Submit: Des<br>Please fill further information a<br>Please give the date of previou | cribe this Item                                                       | can leave out the day i  | and/or mo   | nth if th | ey aren't ap | plicable.       |          |                          |
| Date of Issue *                                                                     | Month: พฤษภาคม                                                        |                          | Day:        | 30        | Year.        | 2017            |          |                          |
| Select the type(s) of content of<br>Type                                            | the item. To select more than one valu<br>Research<br>Thesis<br>Other | e in the list, you may h | ave to ho   | d down    | the "CTRL"   | or "Shift" key. |          |                          |
| Enter the physical description of Format                                            | of the original resource. Ex from TGM v                               | ocabulary: Photograpt    | n, Negative | e, Scrap  | obooks.      |                 |          | + Add More               |
| If the item has any identification                                                  | n numbers or codes associated withit, p                               | please enter the types   | and the a   | tual nu   | mbers or co  | des below.      |          |                          |
| Identifiers                                                                         | ISSN •                                                                |                          |             |           |              |                 |          | + Add More               |
| Enter the standard citation for t                                                   | the previously issued instance of this ite                            | em.                      |             |           |              |                 |          |                          |
|                                                                                     |                                                                       |                          |             | < Previ   | ous          | Cancel/Sav      | ė        | Next >                   |
|                                                                                     |                                                                       |                          |             |           |              |                 | _        |                          |

ภาพที่ 5 กรอกข้อมูลต่าง ๆ ตามหัวข้อที่กำหนด แล้วเลือก Next >

| CMRU IR                                                             |                                                                         |                                              | 💄 Log                                  | iged in as cmruir@cmru ac th +   |
|---------------------------------------------------------------------|-------------------------------------------------------------------------|----------------------------------------------|----------------------------------------|----------------------------------|
| Describe Describe De                                                | escribe Upload Verify License Cor                                       | mplete                                       |                                        |                                  |
| Submit: Des                                                         | scribe this Item 📀                                                      |                                              |                                        |                                  |
| Please fill further information a                                   | about this submission below.                                            |                                              |                                        |                                  |
| Box number or other info need                                       | ded to locate original material. Ex: Box 34, Fol                        | lder 2                                       |                                        |                                  |
| Source                                                              |                                                                         |                                              |                                        | + Add More                       |
| Select the language of the ma<br>it is a dataset or an image) ple   | ain content of the item. If the language does n ease select ${ m NA}$ . | ot appear in the list, please select 'Oth    | er'. If the content does not really ha | ve a language (for example, if   |
| Language                                                            | Thai                                                                    |                                              | •                                      |                                  |
| Parent collection for this item.                                    | For Ex: The Milton Barnes Papers, 1853-189                              | 1                                            |                                        |                                  |
| Relation                                                            |                                                                         |                                              |                                        | + Add More                       |
| Enter the series and number a                                       | assigned to this item by your community.                                |                                              |                                        |                                  |
| Series/Report No.                                                   | Series Name                                                             | Report or Paper N                            | 0.                                     | + Add More                       |
| This is an additional subject to<br>place of publication. For ex: F | erm. Records the spatial or geographic covera<br>airfax County (Va.)    | ge of the intellectual content of a resou    | rce or the jurisdiction under which th | he resource is relevant, not the |
| Scope                                                               |                                                                         |                                              |                                        | + Add More                       |
| This is an additional subject to 1918                               | erm. Records the temporal or chronological ch                           | aracteristics of the intellectual content of | of a resource, not the publication da  | te. For ex: World War, 1914-     |
| Time Period                                                         |                                                                         |                                              |                                        | + Add More                       |
| Copyrights.                                                         |                                                                         |                                              |                                        |                                  |
| Rights                                                              | ©CopyRights มหาวิทยาลัยราชภัฏเขียงใหม่                                  | ]                                            |                                        |                                  |
|                                                                     |                                                                         | < Previous                                   | Cancel/Save                            | Next >                           |

ภาพที่ 6 กรอกข้อมูลต่าง ๆ ตามหัวข้อที่กำหนด แล้วเลือก Next >

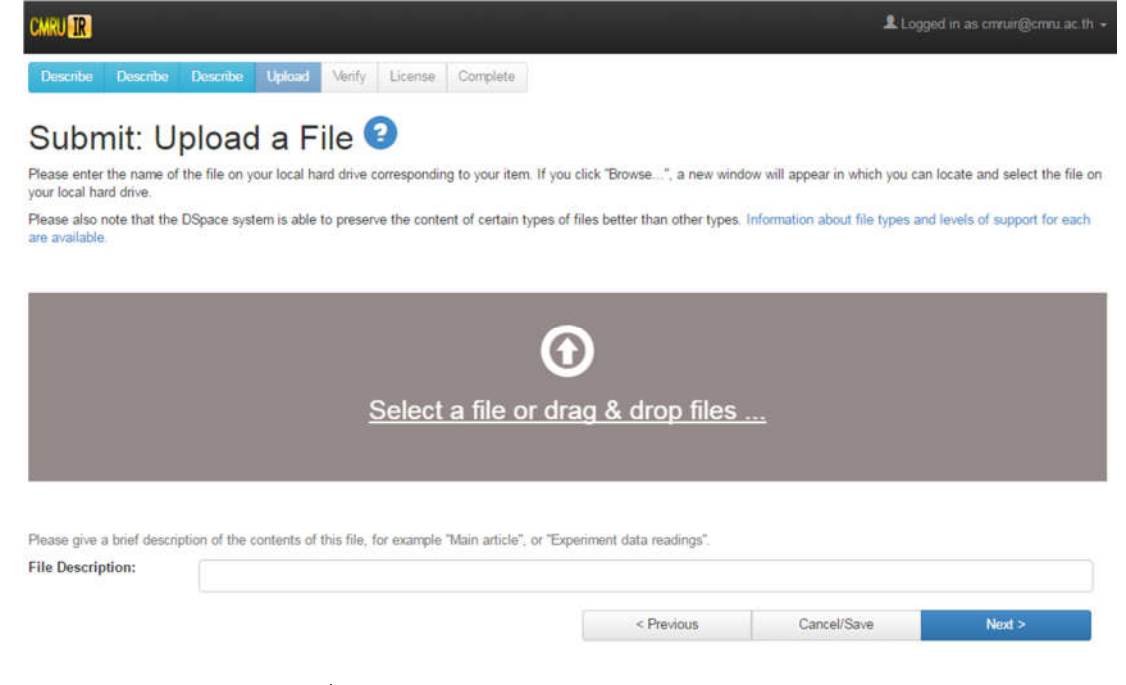

#### ภาพที่ 7 หน้าสำหรับการ Upload a File ข้อมูลงานวิจัย

| CMRU IR                                                                        |                                                       | Logged in as cmruir@cmru.ac.th +                                |                                                                                                    |
|--------------------------------------------------------------------------------|-------------------------------------------------------|-----------------------------------------------------------------|----------------------------------------------------------------------------------------------------|
| Describe Describe Describe Upload                                              | lenfy License Complete                                |                                                                 |                                                                                                    |
| Submit: Upload a File                                                          | e 🕑                                                   | (                                                               |                                                                                                    |
| Please enter the name of the file on your local hard<br>your local hard drive. | drive corresponding to your item. If you click "Brows | rse", a new window will ap                                      | 0 เพียงสะวัน > 00                                                                                                    |
| Please also note that the DSpace system is able to<br>are available.           | preserve the content of certain types of files better | than other types. Informatio Organize - 🖸 Open - Print Burn     | New folder                                                                                                    |
| Please give a brief description of the contents of the File Description:       | Select a file                                         | trop files                                                      | Name<br>C Abstract<br>Appendix<br>Bibliography<br>Chapter-1<br>C Chapter-2<br>C Chapter-2<br>C Chapter-2<br>C Chapter-3<br>C Cover<br>Cover |
|                                                                                | < Previous Car                                        | incel/Save Save Chapter-5 Date m                                | odified: 19/4/2560                                                                                                    |
|                                                                                |                                                       | Copyright © ChiangMai Rajabhat University. All Rights Reserved. | SEE 630 NB                                                                                                    |

ภาพที่ 8 ทำการเลือก หรือลากข้อมูลงานวิจัยขึ้นระบบทีละ 1 ไฟล์

| Describe Describe De<br>Submit: Uple<br>Please enter the name of the f<br>your local hard drive. | cribe Upload Verify License             | Complete                             |                                          |                                            |
|--------------------------------------------------------------------------------------------------|-----------------------------------------|--------------------------------------|------------------------------------------|--------------------------------------------|
| Submit: Uple<br>Please enter the name of the ty<br>your local hard drive.                        | oad a File 📀                            |                                      |                                          |                                            |
| Please enter the name of the t<br>your local hard drive.                                         | e on your local hard drive correspondin |                                      |                                          |                                            |
|                                                                                                  |                                         | ng to your item. If you click "Brow  | se", a new window will appear in w       | hich you can locate and select the file on |
| Please also note that the DSp<br>are available.                                                  | ce system is able to preserve the conte | ent of certain types of files better | than other types. Information about      | file types and levels of support for each  |
|                                                                                                  | Select                                  | a file or drag & d                   | drop files                               |                                            |
| Files To Upload                                                                                  |                                         |                                      |                                          |                                            |
| # Nar                                                                                            | 9                                       |                                      | Status                                   |                                            |
| Char                                                                                             | or 5 odf                                |                                      | 1000 C C C C C C C C C C C C C C C C C C |                                            |

ภาพที่ 9 ใส่ข้อมูล File Description

| nary<br>tream                    | File                                                                                                    | Size                                                                                        | Description                                                                                          |                  | File Format       |         |
|----------------------------------|----------------------------------------------------------------------------------------------------|---------------------------------------------------------------------------------------------|----------------------------------------------------------------------------------------------------|------------------|-------------------|---------|
|                                  | Cover.pdf                                                                                               | Remove 277899 bytes                                                                         | Cover (ปก)                                                                                           | 🖍 Change         | Adobe PDF (known) | L Chang |
| $\bigcirc$                       | Content.pdf                                                                                             | Remove 276307 bytes                                                                         | Content (สารบัญ)                                                                                     | 🖍 Change         | Adobe PDF (known) | Chang   |
|                                  | Abstract.pdf                                                                                            | Remove 275592 bytes                                                                         | Abstract (บทคัดย่อ)                                                                                  | 🖍 Change         | Adobe PDF (known) | Chang   |
| 0                                | Chapter-1.pdf                                                                                           | Remove 345864 bytes                                                                         | Chapter-1 (บทที่ 1)                                                                                  | 🖍 Change         | Adobe PDF (known) | Chang   |
|                                  | Chapter-2.pdf                                                                                           | Remove 816520 bytes                                                                         | Chapter-2 (บทที่ 2)                                                                                  | 🖍 Change         | Adobe PDF (known) | Chang   |
|                                  | Chapter-3.pdf                                                                                           | Remove 3833895 bytes                                                                        | Chapter-3 (บทที่ 3)                                                                                  | 🖍 Change         | Adobe PDF (known) | Chang   |
| $\bigcirc$                       | Chapter-4.pdf                                                                                           | Remove 4613282 bytes                                                                        | Chapter-4 (บทที่ 4)                                                                                  | 🖍 Change         | Adobe PDF (known) | Chang   |
|                                  | Chapter-5.pdf                                                                                           | Remove 871053 bytes                                                                         | Chapter-5 (บทที่ 5)                                                                                  | 🖍 Change         | Adobe PDF (known) | Chang   |
|                                  | Bibliography.pdf                                                                                        | Remove 279607 bytes                                                                         | Bibliography (บรรณานุกรม)                                                                            | 🖍 Change         | Adobe PDF (known) | L Chang |
|                                  | Appendix.pdf                                                                                            | Remove 276918 bytes                                                                         | Appendix (ภาคผนวก)                                                                                   | 🖍 Change         | Adobe PDF (known) | Chang   |
| an verify<br>Clicking<br>The sys | that the file(s) have been uploa<br>g on the filenames above. This v<br>stem can calculate a checksum y | ded correctly by:<br>ill download the file in a new br<br>ou can verify. Click here for mor | Add Another File<br>rowser window, so that you can che<br>e information Show checksums<br>< Previous | ck the contents. | ncel/Save         | Next >  |

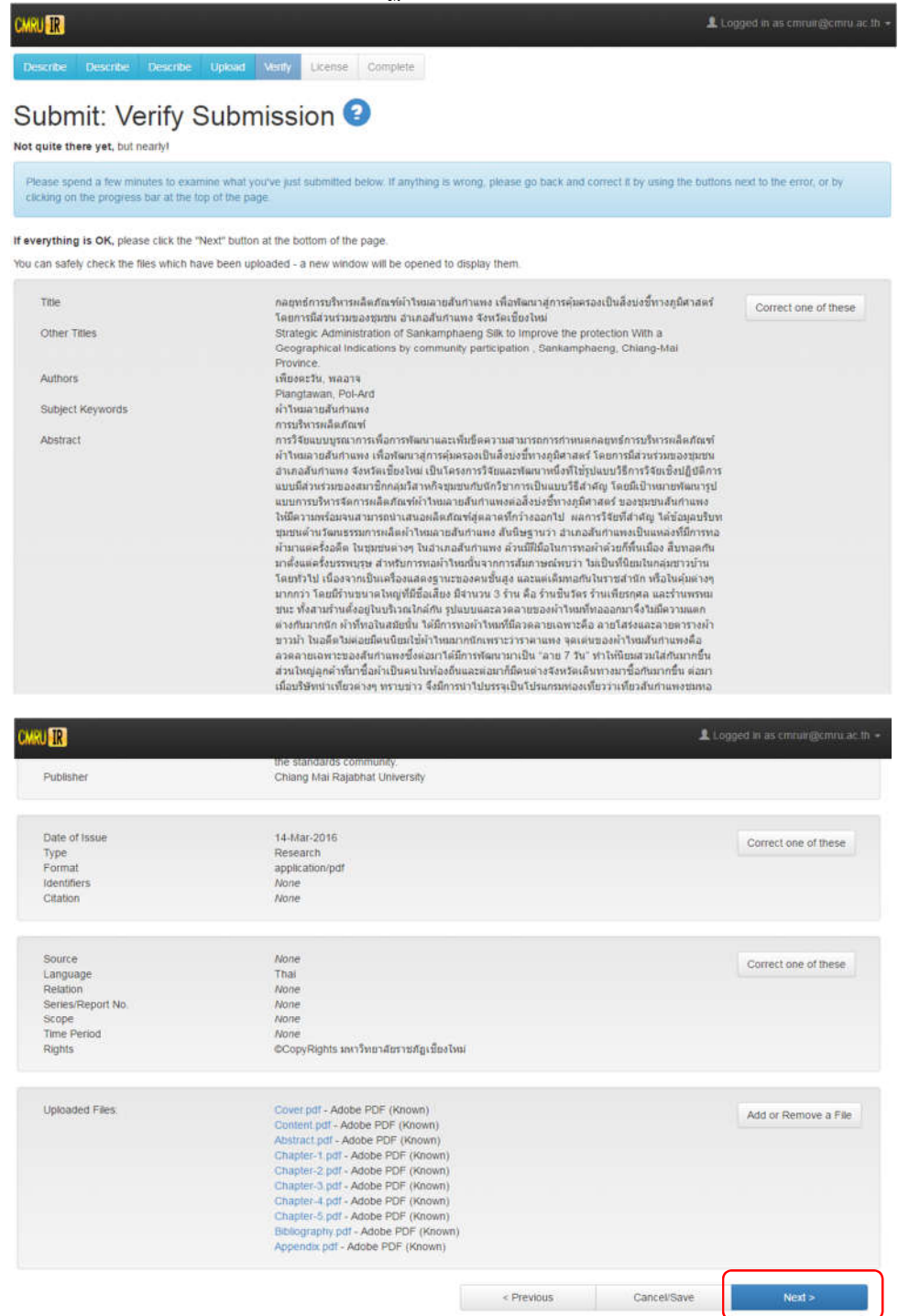

ภาพที่ 11 หน้าจอ Verify Submission เลือก Next >

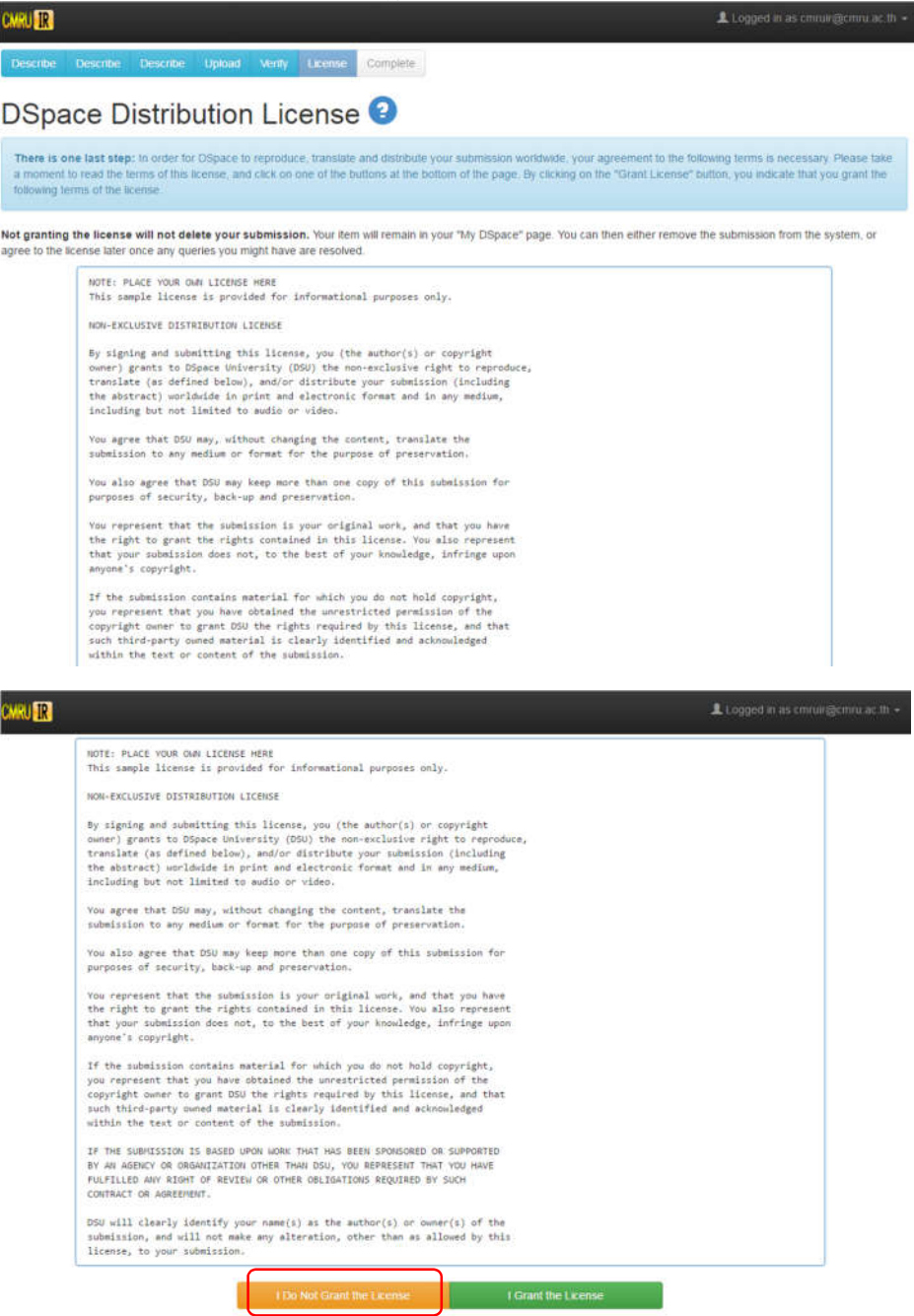

ภาพที่ 12 หน้าจอ Distribution License เลือก I Do Not Grant the License

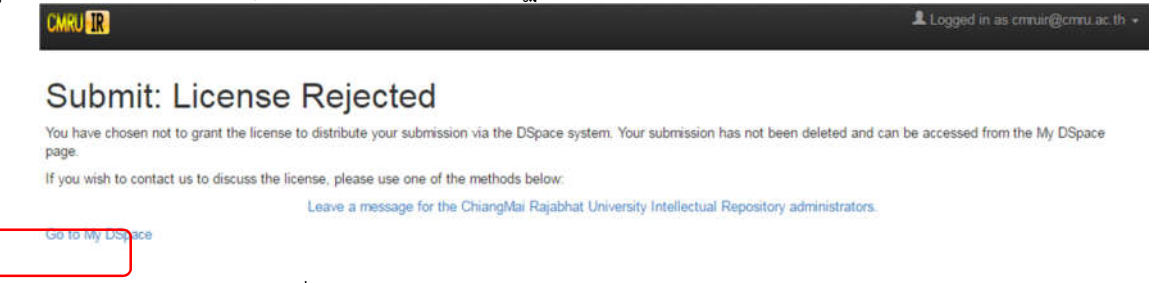

#### ภาพที่ 13 หน้าจอ License Rejected เลือก Go to My DSpace

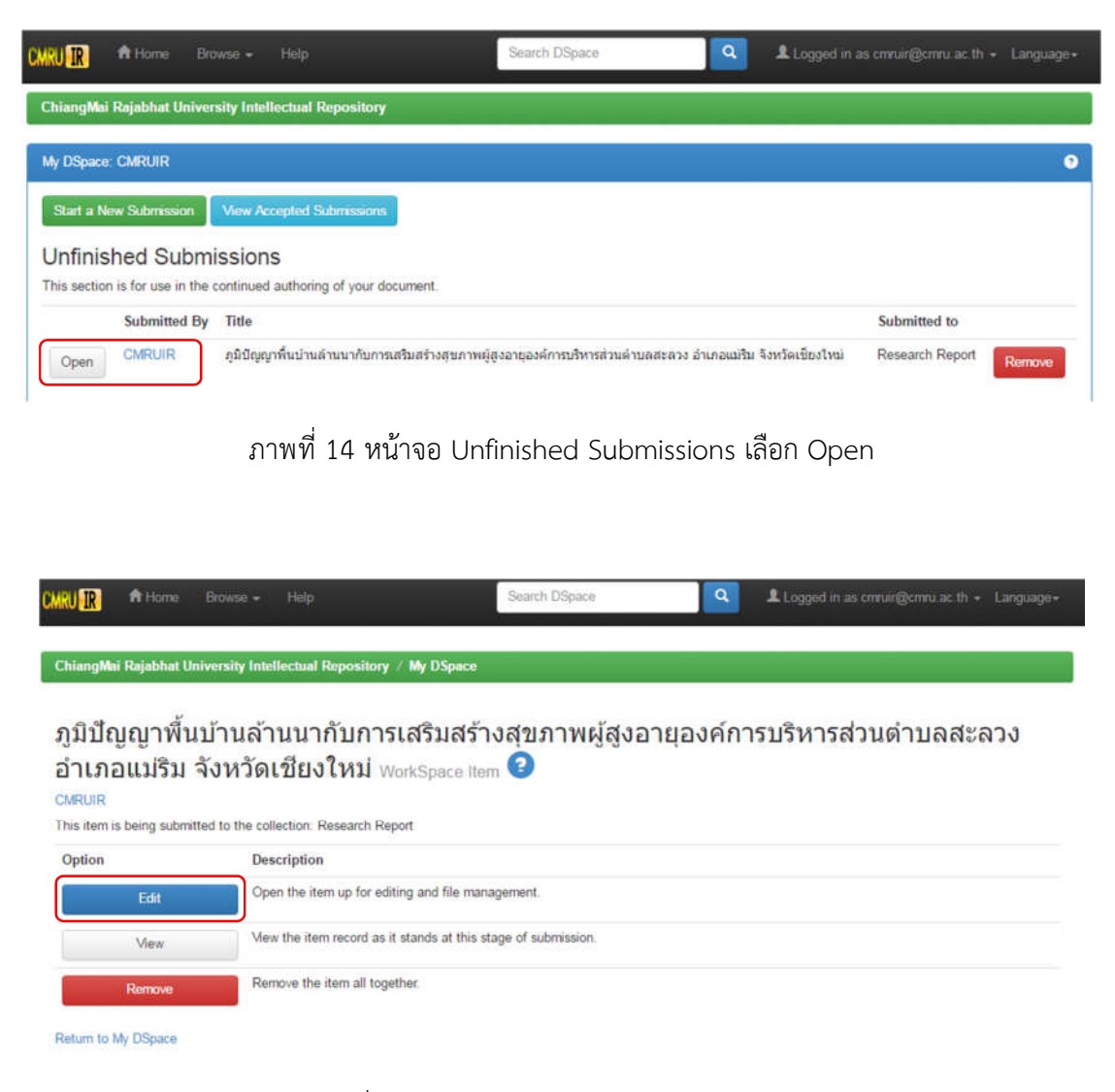

ภาพที่ 15 หน้าจอ WorkSpace Item เลือก Edit

| CMRU IR                                                        |                                                                                                    |                                                                                                 |                                                         | Logi                                                                                                    | ged in as cmruir@cmru.ac.th • |
|----------------------------------------------------------------|----------------------------------------------------------------------------------------------------|-------------------------------------------------------------------------------------------------|---------------------------------------------------------|----------------------------------------------------------------------------------------------------|-------------------------------|
| Describe Describe E                                            | Describe Upload Verify License                                                                                                    | omplete                                                                                         |                                                         |                                                                                                    |                               |
| Submit: De                                                     | scribe this Item 🕝                                                                                                    |                                                                                                 |                                                         |                                                                                                    |                               |
| Please fill in the requested in<br>having to use the mouse eac | nformation about this submission below. In mo<br>ch time.                                                                                                    | ist browsers, you can i                                                                         | use the tal                                             | b key to move the cursor to the next input box                                                                                           | or button, to save you        |
| Enter the main title of the ite                                | em.                                                                                                    |                                                                                                 |                                                         |                                                                                                    |                               |
| Title *                                                        | ภูมิปัญญาพื้นบ้านล้านนากับการเสริมสร้างสุข                                                                                                    | ยภาพผู้สูงอายุองค์การบริ                                                                        | ร้หารส่วนด้าง                                           | บลสะลวง อำเภอแมริม จังหวัดเขียงใหม่                                                                                                    |                               |
| If the item has any alternativ                                 | ve titles, please enter them here.                                                                                                    |                                                                                                 |                                                         |                                                                                                    |                               |
| Other Titles                                                   | Lana Local wisdom for health promotion                                                                                                    | n of elderly in Saluan                                                                          | g Subdistri                                             | ct Administative Organization, Maerim Die                                                                                                | Remove Entry                  |
|                                                                |                                                                                                    |                                                                                                 |                                                         |                                                                                                    | + Add More                    |
| Enter the names of the authority                               | ors of this item.                                                                                                    |                                                                                                 |                                                         |                                                                                                    |                               |
| Authors                                                        | ณัทธร                                                                                                    |                                                                                                 | สุขสีทอง                                                |                                                                                                    | Remove Entry                  |
|                                                                | Nuttathon                                                                                                    |                                                                                                 | Sucksitong                                              |                                                                                                    | Remove Entry                  |
|                                                                | Last name, e.g. Smith                                                                                                    |                                                                                                 | First name(s) + "Jr", e.g. Donald Jr                    |                                                                                                    | + Add More                    |
| Enter appropriate subject ke                                   | ywords or phrases.                                                                                                    |                                                                                                 |                                                         |                                                                                                    |                               |
| Subject Keywords                                               | ภูมิปัญญาพื้นบ้านล้านนาด้านสุขภาพ                                                                                                    | Remove l                                                                                        | Entry                                                   | ผู้สูงอายุ                                                                                                    | Remove Entry                  |
|                                                                | องค์การบริหารส่วนคำบล                                                                                                    | 💼 Remove I                                                                                      | Entry                                                   |                                                                                                    | + Add More                    |
| Enter the abstract of the iter                                 | n.                                                                                                    |                                                                                                 |                                                         |                                                                                                    |                               |
| Abstract                                                       | The purpose of this study was to the nu<br>269 household Older adult in the area<br>Chiangmai Province. Data were colle<br>Means, Standard deviation and Linear | eeds, readiness and u<br>of Saluang Subdistrict<br>acted by questionnai<br>regession analysis w | used of Lar<br>t Administ<br>ires, group<br>ere used fo | na Local wisdom for health promotion.<br>ative Organization, Maerim District,<br>discussion and in-depth interview.<br>or data analysis. |                               |
| Enter the names of any spor                                    | sors and/or funding codes in the box.                                                                                                    |                                                                                                 |                                                         |                                                                                                    |                               |
| Sponsors                                                       | คณะรักษาความสงบแห่งชาติ (คสช.)                                                                                                    |                                                                                                 |                                                         |                                                                                                    |                               |

ภาพที่ 16 หน้าจอ Describe this Item เลือก License

| wing te           | o read the terms of this license, and click on one of the buttons at the bottom of the page. By clicking on the "Grant License" button, you indicate that you grant the of the license.                             |
|-------------------|----------------------------------------------------------------------------------------------------|
|                   |                                                                                                    |
| anting<br>license | the license will not delete your submission. Your item will remain in your "My DSpace" page. You can then either remove the submission from the system, or a<br>later once any queries you might have are resolved. |
|                   | NOTE: PLACE YOUR OWN LICENSE HERE                                                                                                    |
|                   | This sample license is provided for informational purposes only.                                                                                                    |
|                   | NON-EXCLUSIVE DISTRIBUTION LICENSE                                                                                                    |
|                   | By signing and submitting this license, you (the author(s) or copyright                                                                                                    |
|                   | owner) grants to DSpace University (DSU) the non-exclusive right to reproduce,                                                                                                    |
|                   | translate (as defined below), and/or distribute your submission (including                                                                                                    |
|                   | including but not limited to audio or video.                                                                                                    |
|                   | You agree that DSU may, without changing the content, translate the                                                                                                    |
|                   | submission to any medium or format for the purpose of preservation.                                                                                                    |
|                   | You also agree that DSU may keep more than one copy of this submission for                                                                                                    |
|                   | purposes of security, back-up and preservation.                                                                                                    |
|                   | You represent that the submission is your original work, and that you have                                                                                                    |
|                   | the right to grant the rights contained in this license. You also represent                                                                                                    |
|                   | that your submission does not, to the best of your knowledge, infringe upon                                                                                                    |
|                   | anyone's copyright.                                                                                                    |
|                   | If the submission contains material for which you do not hold copyright,                                                                                                    |
|                   | you represent that you have obtained the unrestricted permission of the                                                                                                    |
|                   | copyright owner to grent uso the rights required by this intense, and that                                                                                                    |
|                   | within the text or content of the submission.                                                                                                    |
|                   | IF THE SUBMISSION IS BASED UPON WORK THAT HAS BEEN SPONSORED OR SUPPORTED                                                                                                    |
|                   | BY AN AGENCY OR ORGANIZATION OTHER THAN DSU, YOU REPRESENT THAT YOU HAVE                                                                                                    |
|                   | FULFILLED ANY RIGHT OF REVIEW OR OTHER OBLIGATIONS REQUIRED BY SUCH                                                                                                    |
|                   | CONTRACT OR AGREEMENT.                                                                                                    |
|                   | DSU will clearly identify your name(s) as the author(s) or owner(s) of the                                                                                                    |
|                   | submission, and will not make any alteration, other than as allowed by this                                                                                                    |
|                   | license, to your submission.                                                                                                    |

### ภาพที่ 17 หน้าจอ License เลือก I Grant the License

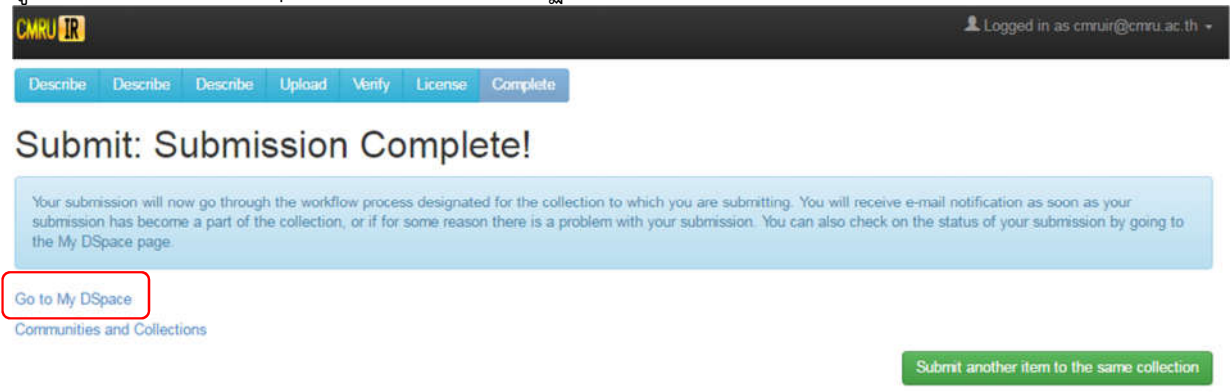

ภาพที่ 18 หน้าจอ Submission Complete! เลือก Go to My DSpace

| MRU I 👘 🖻                         | ome Browse <del>v</del> Help                                           | Search DSpace                              | Logged in as o         | mruir@cmru.ac.th + Language+ |
|-----------------------------------|------------------------------------------------------------------------|--------------------------------------------|------------------------|------------------------------|
| ChiangMai Raja                    | bhat University Intellectual Repository                                |                                            |                        |                              |
| My DSpace: CMF                    | UR                                                                     |                                            |                        | 9                            |
| Start a New Su                    | bmission View Accepted Submissions                                     |                                            |                        |                              |
| Tasks in the<br>Below are tasks i | ne Pool<br>n the task pool that have been assigned to you.             |                                            |                        |                              |
| Task                              | Item                                                                   |                                            | Submitted To           | Submitted<br>By              |
| Review<br>Submission              | ภูมิปัญญาพื้นบ้านล้านนากับการเสริมสร้างสุขภาพผู้สูงอายุอง<br>เชียงใหม่ | ค์การบริหารส่วนต่าบลสะลวง อำเภอแม่ริม จังห | วัด Research<br>Report | CMRUIR Take Task             |
| Submissio                         | ns In Workflow Process                                                 |                                            |                        |                              |
| Title                             |                                                                        |                                            |                        | Submitted to                 |
| <i>ຄ</i> ູນີນີ້ຜູ້ຜູາທີ່ແນ້ານ     | ด้านนากับการเสริมสร้างสุขภาพผู้สูงอายุองค์การบริหารส่วนค่าบลส          | ะสวง อำเภอแม่ริม จังหวัดเชียงใหม่          |                        | Research Report              |

ภาพที่ 19 หน้าจอ Tasks in the Pool เลือก Take Task

| CMRU IR       | A Home                                                                                                    | Browse + | Help                    | Search DSpace | ٩    | Logged in as cmruin@cmru.ac.th + Language + |  |
|---------------|----------------------------------------------------------------------------------------------------|----------|-------------------------|---------------|------|---------------------------------------------|--|
| Description:  | ิการศึกษาครั้งนี้มีวิตถุประสงค์เพื่อศึกษาการใช้ภูมิปัญญาพื้นบ้านด้านนาเพื่อการสร้างเสริมสุขภาพของผู้สูงอายุ กลุ่มด้วอย่างที่ใช่ในการศึกษาครั้งนี้เป็นผู้สูงอายุเขตองค์การบริหารอ่า<br>ต่ามลสะดวง อำเภอแม้ริม จังหวัดเขียงใหม่ จำนวน 269 ครัวเรือน เก็บรวบรวมข้อยูลด้วยแบบสอบถาม การสนทนากลุ่ม และการสัมภาษณ์แบบไม่เป็นทางการ วิเคราะห์ขอยูลโดยใช่ค่<br>เฉลี่ยเลขคณิต คำส่วนเปี่ยงเบนนาครฐานและการวิเคราะที่การตดอยพบคูณ ผลการศึกษา หนว่า ผู้สูงอายุส่วนใหญ่ใช้ภูมิปัญญาพื้นบ้านด้านมาเพื่อการสร้างเสริมสุขภาพในรู้<br>กลง (คำเฉลี่ยเท่ากับ 1.75) อายุเฉลี่ย (ปี) ระยะทางจากที่พักอาศัยกับโรงพยาบาดส่งเสริมสุขภาพต่าบดบ้านสะดวงนอก (กิโดเมตร) และ ความต้องการใช้ภูมิปัญญาพื้นบ้านด้านนาเพื่อการสร้างเสริมสุขภาพในคู่สูงอายุอย่างมินัยเท่ากับ 1.75)<br>กลาง (ค่าเฉลี่ยเท่ากับ 1.75) อายุเฉลี่ย (ปี) ระยะทางจากที่พักอาศัยกับโรงพยาบาดส่งเสริมสุขภาพต่าบดบ้านสะดวงนอก (กิโดเมตร) และ ความต้องการใช้ภูมิปัญญาพื้นบ้านด้านนาท<br>การเสริมสร้างสุขภาพ (ค่าเฉลี่ย) มีความสัมพันธ์กับการใช้ภูมิปัญญาพื้นบ้านล้านนาเพื่อการสร้างเสริมสุขภาพในผู้สูงอายุมย่างมินัยเจ้าคัญทางสถิติที่ 0.05 (p.– value = 0.047 0.010<br>0.000 ตามลำดับ) จากการศึกษาเสนอแนะให้หน่วยงานที่เกี่ยวข้องต่องมีกิจกรรมสร้างแหล่งเรียบรูในชุมชน ให้ความรู้และพัฒนาศึกยภาพของชุมชนในการใช้ ภูมิปัญญาพื้นบ้านด้าน<br>สุขภาพเพื่อการสร้างเสริมสุขภาพ |          |                         |               |      |                                             |  |
| Files in This | s Item:                                                                                                    |          |                         |               |      |                                             |  |
| File          |                                                                                                    | C.       | Description             | Size          | Form | at                                          |  |
| Cover.pdf     |                                                                                                    | C        | Cover (ปก)              | 492.8 kB      | Adob | e PDF Mew/Open                              |  |
| Content.pdf   |                                                                                                    | C        | Content (ສາsນັญ)        | 296.13 kB     | Adob | e PDF Mew/Open                              |  |
| Abstract.pdf  |                                                                                                    | A        | bstract (บทคัดข่อ)      | 235.67 kB     | Adob | e PDF Vew/Open                              |  |
| Chapter-1.pd  | if                                                                                                    | C        | Chapter-1 (บทที่ 1)     | 341.14 kB     | Adob | e PDF View/Open                             |  |
| Chapter-2.pd  | if                                                                                                    | C        | Thapter-2 (บทที่ 2)     | 613.92 kB     | Adob | e PDF Mew/Open                              |  |
| Chapter-3.pd  | 3f                                                                                                    | (        | Thapter-3 (บทที่ 3)     | 300.67 kB     | Adob | e PDF Mew/Open                              |  |
| Chapter-4.pd  | lf                                                                                                    | C        | Chapter-4 (บทที่ 4)     | 478.13 kB     | Adob | e PDF Mew/Open                              |  |
| Chapter-5.pd  | łf                                                                                                    | C        | Thapter-5 (บทที่ 5)     | 277.68 kB     | Adob | e PDF Mew/Open                              |  |
| Bibliography  | pdf                                                                                                    | E        | libliography (ນາານານານ) | 339.43 kB     | Adob | e PDF Mew/Open                              |  |
| Appendix.pdf  | fi.                                                                                                    | A        | ppendix (ภาคผนวก)       | 253.39 kB     | Adob | e PDF Mew/Open                              |  |
| Ca            | ancel                                                                                                    |          |                         |               |      | Accept This Task                            |  |

### ภาพที่ 20 หน้าจอ Files in This Item เลือก Take Task

| CMRU IR A Home Br   | rowse + Help               | Search DSpace | Logged in as | cmruir@cmru.ac.th ≁ Language≁ |
|---------------------|----------------------------|---------------|--------------|-------------------------------|
| Files in This Item. |                            |               |              |                               |
| File                | Description                | Size          | Format       |                               |
| Cover.pdf           | Cover (ปก)                 | 492.8 kB      | Adobe PDF    | Mew/Open                      |
| Content.pdf         | Content (ສາກນັญ)           | 296.13 kB     | Adobe PDF    | Mew/Open                      |
| Abstract.pdf        | Abstract (บทคัดย่อ)        | 235.67 kB     | Adobe PDF    | Mew/Open                      |
| Chapter-1.pdf       | Chapter-1 (บทที่ 1)        | 341.14 kB     | Adobe PDF    | View/Open                     |
| Chapter-2 pdf       | Chapter-2 (บทที่ 2)        | 613.92 kB     | Adobe PDF    | Mew/Open                      |
| Chapter-3.pdf       | Chapter-3 (บทที่ 3)        | 300.67 kB     | Adobe PDF    | View/Open                     |
| Chapter-4.pdf       | Chapter-4 (บทที่ 4)        | 478.13 kB     | Adobe PDF    | Mew/Open                      |
| Chapter-5.pdf       | Chapter-5 (บทที่ 5)        | 277.68 kB     | Adobe PDF    | Mew/Open                      |
| Bibliography.pdf    | Bibliography (ນອາຊາງນູກອນ) | 339.43 kB     | Adobe PDF    | Mew/Open                      |
| Appendix.pdf        | Appendix (ภาคผนวก)         | 253.39 kB     | Adobe PDF    | View/Open                     |

| Approve             | If you have reviewed the item and it is suitable for inclusion in the collection, select "Approve".                                                                                                    |
|---------------------|----------------------------------------------------------------------------------------------------|
| Reject              | If you have reviewed the item and found it is not suitable for inclusion in the collection, select "Reject". You will then be asked to enter a message indicating why the item is unsuitable, and whether the submitter should change something and re-submit. |
| Do Later            | If you wish to leave this task for now, and return to your "My DSpace", use this option.                                                                                                    |
| Return Task to Pool | To return the task to the pool so that another user can perform the task, use this option.                                                                                                    |

## ภาพที่ 21 หน้าจอ Files in This Item เลือก Approve

| CMRU IR        | ft Home      | Browse +         | Help                 | Search DSpace      | ٩ | Logged in as cmruir@cmru.ac.th + Language+ |
|----------------|--------------|------------------|----------------------|--------------------|---|--------------------------------------------|
| ChiangMai      | i Rajabhat U | niversity Intel  | lectual Repository   | r / My DSpace      |   |                                            |
| Than           | k You        |                  |                      |                    |   |                                            |
| The task is co | mplete, and  | notification has | s been sent to the a | ppropriate people. |   |                                            |

ภาพที่ 22 หน้าจอ Complete to the appropriate เลือก Return to My DSpace

| MRU <b>IR</b> 👘                  | tome Browse <del>v</del> Hetp                                        | Search DSpace                                    | Logged in as o     | rmuir@cmru.ac.th ≁ Language≁ |
|----------------------------------|----------------------------------------------------------------------|--------------------------------------------------|--------------------|------------------------------|
| ChiangMai Raja                   | bhat University Intellectual Repository                              |                                                  |                    |                              |
| My DSpace: CM                    | RUIR                                                                 |                                                  |                    | 0                            |
| Start a New Se                   | ubmission View Accepted Submissions                                  |                                                  |                    |                              |
| Tasks in t                       | ne Pool                                                              |                                                  |                    |                              |
| Below are tasks                  | in the task pool that have been assigned to you.                     |                                                  |                    |                              |
| Task                             | Item                                                                 |                                                  | Submitted To       | Submitted<br>By              |
| Check<br>Submission              | ภูมิปัญญาพื้นบ้านล้านนากับการเสริมสร้างสุขภาพผู้สูงอาย<br>เชี้ยงใหม่ | ເວເຕີດາຽນຈີກາງສ່ວນຕ່ານສສະສວນ ວ່າເກວແນ່ຈີນ ຈັນກວັ | Research<br>Report | CMRUIR Take Task             |
| Submissio                        | ons In Workflow Process                                              |                                                  |                    |                              |
| Title                            |                                                                      |                                                  |                    | Submitted to                 |
| ກູມີປັญ <mark>ญา</mark> พื้นบ้าน | เล้านนากับการเสริมสร้างสุขภาพผู้สูงอาของค์การบริหารส่วนคำ            | บลสะลวง อำเภอแม่ริม จังหวัดเชียงใหม่             |                    | Research Report              |

ภาพที่ 23 หน้าจอ Tasks in the Pool เลือก Take Task

| omru Ir      | A Home                                                                                          |                                                                                                    | Help                                                                                                    | Search DSpace                                                                                                    | Q Lo                                                                                                    | ogged in as cmruir@cmru.ac.th + Language+                                                                                                    |
|--------------|-------------------------------------------------------------------------------------------------|----------------------------------------------------------------------------------------------------|----------------------------------------------------------------------------------------------------|----------------------------------------------------------------------------------------------------|----------------------------------------------------------------------------------------------------|----------------------------------------------------------------------------------------------------|
| Description: | : การศึกษา<br>ด่าบลสะลว<br>เฉลี่ยเลขค<br>กลาง (ค่าเส<br>การเสริมสร้<br>0.000 ดาม<br>สุขภาพเพิ่ง | ครั้งนี้มีวัดกุประส<br>เง อำเภอแปริม จิ<br>ณิด ค่าส่วนเปี้ยง<br>เลี้ยเห่ากับ 1.75<br>างสุขภาพ (ค่าเง<br>เล่าคืน) จากการเ<br>การสร้างเสริมสุ | เงค์เพื่อศึกษาการใช้ภูมิปัญญาพื้นบำแล่<br>เงหวิดเขียงไหน่ จำนวน 269 ครัวเรือน<br>เบเนนาครูรานและการวิเคราะหัการถดด<br>i) อายุเฉลีย (ปี) ระยะทางจากที่พักอาศั<br>เลีย) มีความสัมพันธ์กับการใช้ภูมิปัญญ<br>ศึกษาเสนอแนะให้หน่วยงานที่เกี่ยวข้อง<br>ขภาพ | านนาเพื่อการสร้างเสริมสุขภาพของผู้สูงอา<br>ก็บรวบรวมข้อมูลด้วยแบบสอบถาม การสง<br>องพพุธุณ ผลการศึกษา พบว่า ผู้สูงอายุส่ว<br>ขกับโรงพยาบาลส่งเสริมสุขภาพดำบลบำบ<br>าพื้นบ้านล้านนาเพื่อการสร้างแร้มสุขภาพ<br>ต้องมีกิจกรรมสร้างแหล่งเรียนรู้ในชุมชน ให | เข กลุ่มด้วอย่างที่ใช้ใน<br>เทมากลุ่ม และการสัมภ<br>ฝาญให้ภูมิปัญญาพื้น<br>สะลวงนอก (ก็โตเมตร)<br>ในผู้สูงอายุอย่างมีนัยส่<br>โความรู้และพัฒนาศึกยม | การศึกษาครั้งนี้เป็นผู้สูงอายุเขตองค์การบริหารส่วน<br>การศึกษาครั้งนี้เป็นผู้สูงอายุเขตองค์การบริหารส่วน<br>บำนล้านนาเพื่อการสร้างเสริมสุขภาพในระดับปาน<br>) และ ความต้องการใช้ภูมิปัญญาพื้นปานล้านนาเพื่อ<br>กลัญหางสถิติที่ 0.05 (p – value = 0.047 0.010 และ<br>ภาพของชุมชนในการใช้ ภูมิปัญญาพื้นบ้านด้าน |
| Files in Thi | s Item:                                                                                         |                                                                                                    |                                                                                                    |                                                                                                    |                                                                                                    |                                                                                                    |
| File         |                                                                                                 | D                                                                                                    | escription                                                                                                    | Size                                                                                                    | Format                                                                                                    |                                                                                                    |
| Cover.pdf    |                                                                                                 | C                                                                                                    | over (ปก)                                                                                                    | 492.8 kB                                                                                                    | Adobe PDF                                                                                                    | Mew/Open                                                                                                    |
| Content.pdf  |                                                                                                 | C                                                                                                    | ontent (ສາsນັญ)                                                                                                    | 296.13 kB                                                                                                    | Adobe PDF                                                                                                    | Mew/Open                                                                                                    |
| Abstract.pdf |                                                                                                 | At                                                                                                    | ostract (บทคัดย่อ)                                                                                                    | 235.67 kB                                                                                                    | Adobe PDF                                                                                                    | Mew/Open                                                                                                    |
| Chapter-1.pc | df                                                                                              | CI                                                                                                    | napter-1 (บทที่ 1)                                                                                                    | 341.14 kB                                                                                                    | Adobe PDF                                                                                                    | Mew/Open                                                                                                    |
| Chapter-2.pd | df                                                                                              | CI                                                                                                    | napter-2 (บทที่ 2)                                                                                                    | 613.92 kB                                                                                                    | Adobe PDF                                                                                                    | Mew/Open                                                                                                    |
| Chapter-3 pc | Ħ                                                                                               | CI                                                                                                    | napter-3 (บทที่ 3)                                                                                                    | 300.67 kB                                                                                                    | Adobe PDF                                                                                                    | Mew/Open                                                                                                    |
| Chapter-4.pc | df                                                                                              | CI                                                                                                    | napter-4 (บทที่ 4)                                                                                                    | 478.13 kB                                                                                                    | Adobe PDF                                                                                                    | Mew/Open                                                                                                    |
| Chapter-5.pc | df                                                                                              | CI                                                                                                    | napter-5 (บทที่ 5)                                                                                                    | 277.68 kB                                                                                                    | Adobe PDF                                                                                                    | View/Open                                                                                                    |
| Bibliography | pdf                                                                                             | Bi                                                                                                    | bliography (บรรณานุกรม)                                                                                                    | 339.43 kB                                                                                                    | Adobe PDF                                                                                                    | Mew/Open                                                                                                    |
| Appendix.pd  | f                                                                                               | Ap                                                                                                    | opendix (ภาคผนวก)                                                                                                    | 253.39 kB                                                                                                    | Adobe PDF                                                                                                    | Mew/Open                                                                                                    |
| Ca           | ancel                                                                                           |                                                                                                    |                                                                                                    |                                                                                                    |                                                                                                    | Accept This Task                                                                                                    |

ภาพที่ 24 หน้าจอ Files in This Item เลือก Accept This Task

| CMRU 💽 👘 Home    | Browse + Help             | Search DSpace | Logged in a | s cmruir@cmru.ac.th + Language + |
|------------------|---------------------------|---------------|-------------|----------------------------------|
| File             | Description               | Size          | Format      |                                  |
| Cover.pdf        | Cover (ปก)                | 492.8 kB      | Adobe PDF   | Mew/Open                         |
| Content.pdf      | Content (สารบัญ)          | 296.13 kB     | Adobe PDF   | Mew/Open                         |
| Abstract.pdf     | Abstract (บทคัดย่อ)       | 235.67 kB     | Adobe PDF   | Mew/Open                         |
| Chapter-1.pdf    | Chapter-1 (บทที่ 1)       | 341.14 kB     | Adobe PDF   | Mew/Open                         |
| Chapter-2.pdf    | Chapter-2 (บทที่ 2)       | 613.92 kB     | Adobe PDF   | Mew/Open                         |
| Chapter-3.pdf    | Chapter-3 (บทที่ 3)       | 300.67 kB     | Adobe PDF   | Mew/Open                         |
| Chapter-4.pdf    | Chapter-4 (บทที่ 4)       | 478.13 kB     | Adobe PDF   | New/Open                         |
| Chapter-5.pdf    | Chapter-5 (บทที่ 5)       | 277.68 kB     | Adobe PDF   | View/Open                        |
| Bibliography.pdf | Bibliography (บรรณานุกรม) | 339.43 kB     | Adobe PDF   | View/Open                        |
| Appendix.pdf     | Appendix (ภาคผนวก)        | 253.39 kB     | Adobe PDF   | Mew/Open                         |

| Approve             | If you have reviewed the item and it is suitable for inclusion in the collection, select "Approve".                                                                                                    |
|---------------------|----------------------------------------------------------------------------------------------------|
| Reject              | If you have reviewed the item and found it is not suitable for inclusion in the collection, select "Reject". You will then be asked to enter a message indicating why the item is unsuitable, and whether the submitter should change something and re-submit. |
| Edit Metadata       | Select this option to correct, amend or otherwise edit the item's metadata.                                                                                                    |
| Do Later            | If you wish to leave this task for now, and return to your "My DSpace", use this option.                                                                                                    |
| Return Task to Pool | To return the task to the pool so that another user can perform the task, use this option.                                                                                                    |

ภาพที่ 25 หน้าจอ Files in This Item เลือก Approve

| CMRU IR        | ft Home     | Browse 🕶         | Help                                | Search DSpace       | ٩ | Logged in as cmruir@cmru.ac.th + Language+ |
|----------------|-------------|------------------|-------------------------------------|---------------------|---|--------------------------------------------|
| ChiangMai      | Rajabhat U  | niversity Intel  | lectual Repository / My DSpace      |                     |   |                                            |
|                |             |                  |                                     |                     |   |                                            |
| Than           | k You       | l)               |                                     |                     |   |                                            |
| The task is co | mplete, and | notification has | s been sent to the appropriate peop | le.                 |   |                                            |
|                |             |                  |                                     | Return to My DSpace |   |                                            |

### ภาพที่ 26 หน้าจอ The task is complete เลือก Return to My DSpace

| MRU 🖪 👘 Hon                          | ne Browse - Help Se                                                       | arch DSpace                           | Logged in as c            | mruir@cmru.ac.th.≁ Language≁ |
|--------------------------------------|---------------------------------------------------------------------------|---------------------------------------|---------------------------|------------------------------|
| ChiangMai Rajabh                     | at University Intellectual Repository                                     |                                       |                           |                              |
| My DSpace: CMRU                      | R                                                                         |                                       |                           | 0                            |
| Start a New Subn                     | ission View Accepted Submissions                                          |                                       |                           |                              |
| Tasks in the<br>Below are tasks in t | Pool<br>he task pool that have been assigned to you.                      |                                       |                           |                              |
| Task                                 | Item                                                                      |                                       | Submitted To              | Submitted<br>By              |
| Final Edit of<br>Submission          | ภูมิปัญญาพื้นบ้านล้านนากับการเสริมสร้างสุขภาพผู้สูงอายุองค์ก<br>เขียงใหม่ | ารบริหารส่วนค่าบลสะดวง อำเภอแม่ริม ริ | ໂປນນັດ Research<br>Report | CMRUIR Take Task             |
| Submission                           | s In Workflow Process                                                     |                                       |                           |                              |
| Title                                |                                                                           |                                       |                           | Submitted to                 |
| ภูมิปัญญาพื้นบ้านล้า                 | แนากับการเสริมสร้างสุขภาพผู้สูงอายุองค์การบริหารส่วนค่าบตสะดวง อ่         | ่าเภอแม่ริม จังหวัดเชียงใหม่          |                           | Research Report              |

ภาพที่ 27 หน้าจอ Tasks in the Pool เลือก Take Task

| MRU IR 🏦 👘 H       | ome Browse - Help                                                                                                    | Search DSpace                                                                                                    | Logged in a                                                                                                    | is cmruir@cmru.ac.th + Language+                                                                                                    |
|--------------------|----------------------------------------------------------------------------------------------------|----------------------------------------------------------------------------------------------------|----------------------------------------------------------------------------------------------------|----------------------------------------------------------------------------------------------------|
| Description: : m   | รศึกษาครั้งนี้มีวัตถุประสงค์เพื่อศึกษาการใช้ภูมิปัญ<br>เลสะลอง อำเภอแม่ริม จังหวัดเขียงใหม่ จำนวน 26<br>แตลษคณิต ค่าส่วนเปี่ยงแบบมาครฐานและการวิเคร<br>ง (ค่าเฉลี่ยเท่ากับ 1.75) อายุเฉลี่ย (ปี) ระยะหางจ<br>เสริมสร้างสุขภาพ (ค่าเฉลี่ย) มีความสัมพันธ์กับการ<br>00 ตามลำคับ) จากการศึกษาเสนอแนะให้หน่วยงาา<br>าาพเพื่อการสร้างเสริมสุขภาพ | ญาพื้นบ้านล้านนาเพื่อการสร้างเสริมสุขภาพของง<br>ๆ ครัวเรือน เก็บรวบรวมข้อมูลด้วยแบบสอบถาม<br>การหัการถดถอยพหุดูณ ผลการศึกษา พบว่า ผู้สูงอ<br>ากที่พักอาศัยกับโรงพยาบาลส่งเสริมสุขภาพดำบ<br>รใช้ภูมิปัญญาพื้นปานล้านนาเพื่อการสร้างเสริมสุข<br>เท็เกี่ยวข้องต้องมีกิจกรรมสร้างแหล่งเรียบรู้ในชุม | รู้สูงอายุ กลุ่มด้วอย่างที่ใช้ในการศึกษาคร<br>รสนทนากลุ่ม และการสัมภาษณ์แบบใ<br>ายส่วนใหญ่ใช้ภูมิปัญญาพื้นบ้านล้านนา<br>สบ้านสะลวงเอก (กิโลเมตร) และ ความ<br>เภาพในผู้สูงอายุอย่างมีนิยสำคัญทางสถิ<br>ยน ให้ความรู้และพัฒนาศึกยภาพของขุม | รั้งนี้เป็นผู้สูงอายุเขตองศ์การบริหารส่วน<br>เป็นทางการ วิเคราะห์ข่อมูลโดยใช้คำ<br>เพื่อการสร้างเสริมสุขภาพในระดับปาน<br>ต้องการใช้ภูมิปัญญาพื้นบ้านล้านนาเพื่อ<br>ดีที่ 0.05 (p – value = 0.047 0.010 และ<br>ขนในการใช้ ภูมิปัญญาพื้นบ้านด้าน |
| Files in This Item |                                                                                                    |                                                                                                    |                                                                                                    |                                                                                                    |
| File               | Description                                                                                                    | Size                                                                                                    | Format                                                                                                    |                                                                                                    |
| Cover.pdf          | Cover (ปก)                                                                                                    | 492.8 kB                                                                                                    | Adobe PDF                                                                                                    | Mew/Open                                                                                                    |
| Content.pdf        | Content (ສາະນັญ)                                                                                                    | 296.13 kB                                                                                                    | Adobe PDF                                                                                                    | Mew/Open                                                                                                    |
| Abstract.pdf       | Abstract (บทคัดย่อ)                                                                                                    | 235.67 kB                                                                                                    | Adobe PDF                                                                                                    | New/Open                                                                                                    |
| Chapter-1.pdf      | Chapter-1 (บทที่ 1)                                                                                                    | 341.14 kB                                                                                                    | Adobe PDF                                                                                                    | Mew/Open                                                                                                    |
| Chapter-2.pdf      | Chapter-2 (บทที่ 2)                                                                                                    | 613.92 kB                                                                                                    | Adobe PDF                                                                                                    | New/Open                                                                                                    |
| Chapter-3.pdf      | Chapter-3 (บทที่ 3)                                                                                                    | 300.67 kB                                                                                                    | Adobe PDF                                                                                                    | New/Open                                                                                                    |
| Chapter-4.pdf      | Chapter-4 (บทที่ 4)                                                                                                    | 478.13 kB                                                                                                    | Adobe PDF                                                                                                    | New/Open                                                                                                    |
| Chapter-5.pdf      | Chapter-5 (บทที่ 5)                                                                                                    | 277.68 kB                                                                                                    | Adobe PDF                                                                                                    | View/Open                                                                                                    |
| Bibliography.pdf   | Bibliography (บรรณานุกรม)                                                                                                    | 339.43 kB                                                                                                    | Adobe PDF                                                                                                    | Mew/Open                                                                                                    |
| Appendix.pdf       | Appendix (ภาคผนวก)                                                                                                    | 253.39 kB                                                                                                    | Adobe PDF                                                                                                    | New/Open                                                                                                    |
| Cancel             |                                                                                                    |                                                                                                    |                                                                                                    | Accept This Task                                                                                                    |

ภาพที่ 28 หน้าจอ Files in This Item เลือก Accept This Task

| Files in This Item. |                           |           |           |           |
|---------------------|---------------------------|-----------|-----------|-----------|
| ile                 | Description               | Size      | Format    |           |
| Cover.pdf           | Cover (ปก)                | 492.8 kB  | Adobe PDF | View/Open |
| Content.pdf         | Content (สารบัญ)          | 296.13 kB | Adobe PDF | Mew/Open  |
| Abstract.pdf        | Abstract (บทคัดย่อ)       | 235.67 kB | Adobe PDF | Mew/Open  |
| Chapter-1.pdf       | Chapter-1 (บทที่ 1)       | 341.14 kB | Adobe PDF | View/Open |
| Chapter-2.pdf       | Chapter-2 (บทที่ 2)       | 613.92 kB | Adobe PDF | View/Open |
| Chapter-3.pdf       | Chapter-3 (บทที่ 3)       | 300.67 kB | Adobe PDF | View/Open |
| Chapter-4.pdf       | Chapter-4 (บทที่ 4)       | 478.13 kB | Adobe PDF | View/Open |
| Chapter-5.pdf       | Chapter-5 (บทที่ 5)       | 277.68 kB | Adobe PDF | View/Open |
| Bibliography.pdf    | Bibliography (บรรณานุกรม) | 339.43 kB | Adobe PDF | View/Open |
| ppendix.pdf         | Appendix (ภาคผนวก)        | 253.39 kB | Adobe PDF | View/Open |

| ( | Commit to Archive   | Once you've edited the item, use this option to commit the item to the archive,            |
|---|---------------------|--------------------------------------------------------------------------------------------|
|   | Edit Metadata       | Select this option to correct, amend or otherwise edit the item's metadata.                |
|   | Do Later            | If you wish to leave this task for now, and return to your "My DSpace", use this option.   |
|   | Return Task to Pool | To return the task to the pool so that another user can perform the task, use this option. |

### ภาพที่ 29 หน้าจอ Files in This Item เลือก Commit to Archive

| 0        |              |                 |                                 |               |   |                                            |
|----------|--------------|-----------------|---------------------------------|---------------|---|--------------------------------------------|
| CMRU IR  | A Home       |                 |                                 | Search DSpace | ٩ | Logged in as cmruir@cmru.ac.th ≁ Language+ |
| ChiangMa | i Rajabhat U | niversity Intel | llectual Repository / My DSpace |               |   |                                            |
| Than     | k You        | i               |                                 |               |   |                                            |

The submission has been placed in the main archive. It has been assigned the following identifier: http://cmruir.cmru.ac.th/handle/123456789/411 Notification has been sent to the appropriate people.

Return to My DSpace

ภาพที่ 30 หน้าจอ The submission has been placed in the main archive.

ให้ทำการ Copy Link : <u>http://cmruir.cmru.ac.th/handle/123456789/</u>...

ไปใส่ใน Google Scholar

## เอกสารประกอบอบรม การใช้งาน Google Scholar

#### 1) Google Scholar คืออะไร

Google Scholar เป็นวิธีที่ง่ายๆในการค้นหางานเขียนทางวิชาการได้อย่างกว้างขวางโดยสามารถ ค้นหาในสาขาวิชาและแหล่งข้อมูลต่างๆมากมายได้จากจุดเดียวทั้งบทความ, peer-reviewed, ช่วยในการ สืบค้นวิทยานิพนธ์, หนังสือ, บทคัดย่อและบทความ จากสำนักพิมพ์ทางวิชาการแวดวงวิชาชีพที่เก็บร่าง บทความมหาวิทยาลัย และองค์กรด้านการศึกษาอื่นๆ Google Scholar ช่วยให้คุณสามารถระบุการค้นคว้า ที่เกี่ยวข้องมากที่สุดในโลกแห่งการค้นคว้าวิจัยทางวิชาการ

คุณลักษณะของ Google Scholar

- ค้นหา แหล่งข้อมูลที่หลากหลายจากจุดที่สะดวกจุดเดียว
- ค้นหา บทความ บทคัดย่อ และการอ้างอิง
- ค้นหาตำแหน่ง ของบทความฉบับสมบูรณ์จากทั่วทั้งห้องสมุดของคุณหรือบนเว็บ
- เรียนรู้เกี่ยวกับบทความสำคัญในการค้นคว้าวิจัยสาขาใดๆ

#### Google Scholar Citations

Google Scholar Citations จะช่วยให้ผู้เขียนสามารถติดตามการอ้างอิงมายังบทความของตนเองได้ อย่างง่ายดายสามารถตรวจสอบว่าใครกำลังอ้างอิงถึงสิ่งตีพิมพ์ของเราบ้าง สร้างกราฟการอ้างอิงตลอด ช่วงเวลา ที่ผ่านมาและคำนวณสถิติการอ้างอิงต่างๆคุณยังสามารถเผยแพร่โปรไฟล์ของคุณต่อสาธารณะเพื่อให้ ปรากฏใน ผลการค้นหาของ Google Scholar เมื่อผู้อื่นค้นหาชื่อของเรา เช่น "Pannipa Duangyai" คุณลักษณะ ที่ดีที่สุดคือสามารถตั้งค่าและดูแลจัดการได้ง่าย แม้ว่าเราจะเขียนบทความไว้หลายร้อยเรื่องหรือ แม้ว่าจะมีการแบ่งปันชื่อของเราไว้ในแหล่งวิชาการหลายแห่งก็สามารถเพิ่มกลุ่มที่มีบทความที่เกี่ยวข้องกันโดย ดำเนินการได้ พร้อมๆกันหลายบทความ และจำนวนสถิติการอ้างอิงของบทความจะได้รับการคำนวณใหม่ และอัปเดตโดยอัตโนมัติ เมื่อ Google Scholar พบการอ้างอิงใหม่มายังผลงานในเว็บของเรา เรายังสามารถ เลือกให้มีการอัปเดตรายชื่อบทความโดยอัตโนมัติหรือเลือกที่จะตรวจสอบการอัปเดตด้วยตนเองได้เช่นกัน หรือทำการอัปเดตบทความของเราได้ด้วยตัวเองทุกเมื่อ

#### บทความมีการจัดอันดับอย่างไร

Google Scholar มุ่งมั่นที่จะจำแนกบทความแบบนักวิจัย โดยวัดน้ำหนักจากข้อความทั้งหมดของแต่ ละบทความ ผู้เขียน สิ่งตีพิมพ์ที่บทความนั้นปรากฏ และความถี่ที่มีการอ้างอิงบทความนั้นในงานเขียนทาง วิชาการอื่น ผลลัพธ์ที่เกี่ยวข้องมากที่สุดจะปรากฏบนหน้าแรกเสมอ

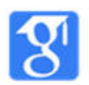

## 2) ขั้นตอนการจัดทำโปรไฟล์ด้วยตนเอง การตั้งค่าโปรไฟล์ของคุณ

 ใช้บัญชี Google Mail (e-mail address ภายใต้โดนเมน XXX\_XX@g.cmru.ac.th) ซึ่งสำนัก ดิจิทัลเพื่อการศึกษา มหาวิทยาลัยราชภัฏเชียงใหม่ ได้สร้างบัญชีให้กับบุคลากรของมหาวิทยาลัย ทั้งนี้ท่านใด ยังไม่บัญชีรายชื่ออีเมล์หรือไม่สามารถเข้าระบบอีเมล์ของมหาวิทยาลัยได้ สามารถติดต่อขออีเมล์ของ มหาวิทยาลัยได้ที่ อาคารเทคโนโลยีสารสนเทศ สำนักงานชั้น 3 สำนักดิจิทัลเพื่อการศึกษา หรือติดต่อ สอบถามข้อมูลเพิ่มเติมได้ที่ โทรศัพท์ภายใน 5933

1.1 เปิดโปรแกรม Google Chrome

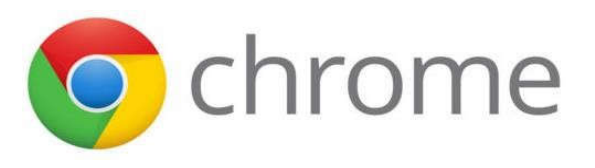

1.2 กรอกที่อยู่เว็บไซต์ให้พิมพ์ http://scholar.google.co.th แล้วกด Enter

| < →<br>≡ | C 🔒 ร<br>รูก เป | ecure   https:<br>รไฟล์ของฉัน | //scholar.google.co<br>★ ห้องสมุดขอ | u.th<br>องฉัน |                           |   | <br>🗣 🔍 🖈 :<br>ลงชื่อเข้าสู่ระบบ |
|----------|-----------------|-------------------------------|-------------------------------------|---------------|---------------------------|---|----------------------------------|
|          |                 |                               |                                     |               | Google Scholar            |   |                                  |
|          |                 |                               |                                     |               |                           | ٩ |                                  |
|          |                 |                               |                                     |               | ยืนบนไหล่ของยักษ์         |   |                                  |
|          |                 |                               |                                     |               | Google Scholar in English |   |                                  |

1.3 คลิกลงชื่อเข้าสู่ระบบ กรอกข้อมูลอีเมล์ xxx\_xxx@g.cmru.ac.th คลิกถัดไป ดังรูป

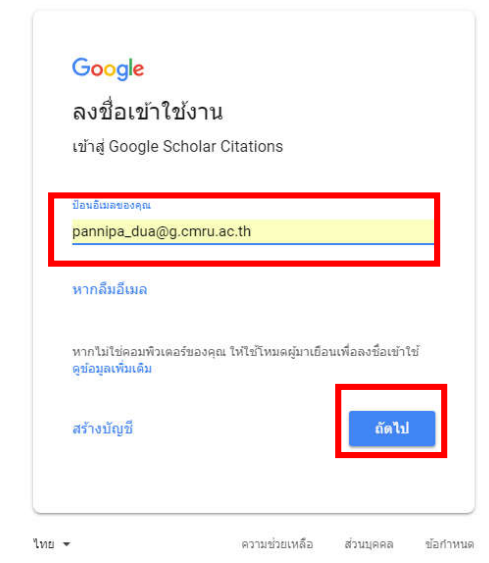

นางสาวพรรณนิภา ดวงใย ตำแหน่ง นักวิชาการคอมพิวเตอร์ สำนักดิจิทัลเพื่อการศึกษา มหาวิทยาลัยราชภัฏเชียงใหม่

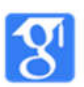

1.4 กรอกข้อมูลรหัสผ่าน และคลิก ถัดไป ดังรูป

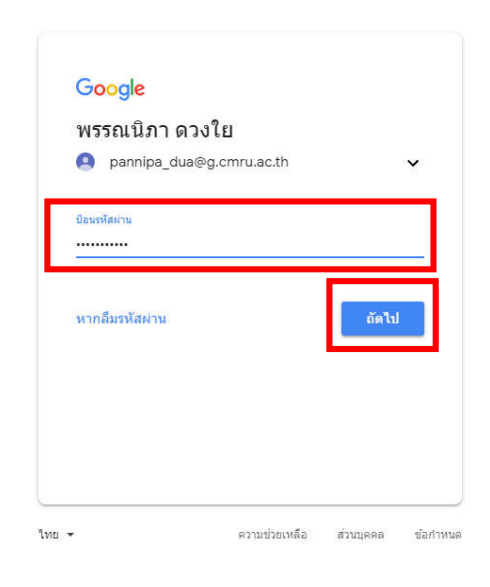

1.5 คลิกที่โปรไฟล์ของฉันหลังจากนั้นจะปรากฎแบบฟอร์มกรอกรายละเอียดเพื่อสมัครใช้ Citations

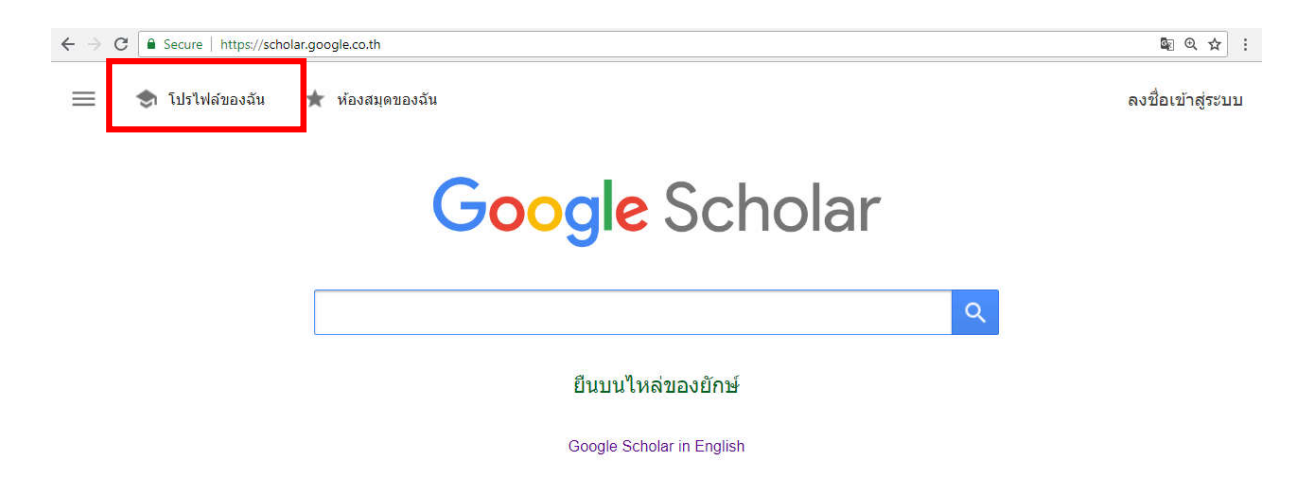

หมายเหตุ กรณี การ Login เข้าใช้งานในครั้งแรก ระบบจะบังคับให้เปลี่ยน พาสเวิร์ด ก่อนเข้าใช้งาน

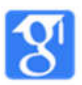

 กรอกข้อมูลชื่อ-นามสกุล (ภาษาอังกฤษ), e-mail address ภายใต้โดเมน cmru.ac.th (เพื่อทำให้ โปรไฟล์ของเราปรากฏอยู่ในผลการค้นหาของ Google Scholar), หัวข้อที่สนใจ(กรอกได้ไม่เกิน 5 ประเภท), และเว็บไซต์ของของโปรไฟล์ (สามารถใส่เป็น www.cmru ru.ac.th)

| $\leftarrow \Rightarrow$ | C Secure                               | https://scholar.go              | ogle.co.th/citations?view_op=new_profile&hl=th                                                                                                    | • 🗣 Q ☆ 🗄         |
|--------------------------|----------------------------------------|---------------------------------|----------------------------------------------------------------------------------------------------|-------------------|
| ≡                        | Google                                 | Scholar                         |                                                                                                    | ลงชื่อเข้าสู่ระบบ |
| 123                      | <b>โปรไฟล์</b><br>บทความ<br>การตั้งค่า | 2.1<br>2.2<br>2.3<br>2.4<br>2.5 | <ul> <li>ดิดตามการอ้างอิงถึงบทความของคุณ และแสดงใน Scholar</li> <li>มัญชี pannipa_dua@g.cmru.ac.th นี้จัดการโดย g.cmru.ac.th หากคุณสุญเสียสิทธิ์การเข้าถึง<br/>บัญชีตั้งกล่าว คุณจะไม่สามารถเข้าถึงโปรไฟส์ Scholar ได้ หากต่องการเก็บโปรไฟส์ของคุณอย่าง<br/>ถาวร โปรดจงชื่อเข้าใช้บัญชี Gmail ส่วนตัว</li> <li>ชื่อ</li> <li>ขื้อนามสกุจตามที่ปรากฏในบทความ</li> <li>องค์กรที่สังกัด</li> <li>เช่น ศาสตราจารย์ภาควิชาพิลิกส์ มหาวิทยาลัยพรินซ์ตัน</li> <li>อีเมลสำหรับการยืนยัน</li> <li>pannipa_dua@g.cmru.ac.th</li> <li>เช่น einstein@princeton.edu</li> <li>หัวข้อที่สนใจ</li> <li>หัวข้อที่สนใจกรอกได้ไม่เกิน 5 ประเภท</li> <li>เช่น ทฤษฎีสัมพัทธภาพทั่วไป ทฤษฎีสนามรวม</li> <li>เว็บไซด์ (ไม่บังคับ)</li> </ul> |                   |
|                          |                                        |                                 | เช่น http://www.princeton.edu/~einstein<br>ถัดไป                                                                                                    |                   |

2.1 ชื่อ –นามสกุล ที่ปรากฏ เป็นภาษาอังกฤษเช่น Pannipa Daungyai

2.2 องค์กรที่สังกัด โดยขอให้ท่านใส่ชื่อมหาวิทยาลัยราชภัฏเชียงใหม่ เป็นภาษาอังกฤษ เช่น Chiang Mai Rajabhat University

2.3 อีเมล์สำหรับการยืนยัน จะปรากฏอีเมล์ xxx\_xxæg.cmru.ac.th ของท่าน เช่น pannipa\_dua@g.cmru.ac.th

2.4 หัวข้อที่สนใจ ตามความถนัดหรือความสนใจของผู้สมัครควรภาษาอังกฤษ (กรอกได้ไม่เกิน 5 ประเภท) เช่น internet of things,smart farming,joomla,network,learning cms,

2.5 เว็บไซต์ ควรใส่เว็บไซต์ที่อยู่ภายในมหาวิทยาลัยราชภัฏเชียงใหม่ เช่น www.cmru.ac.th

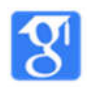

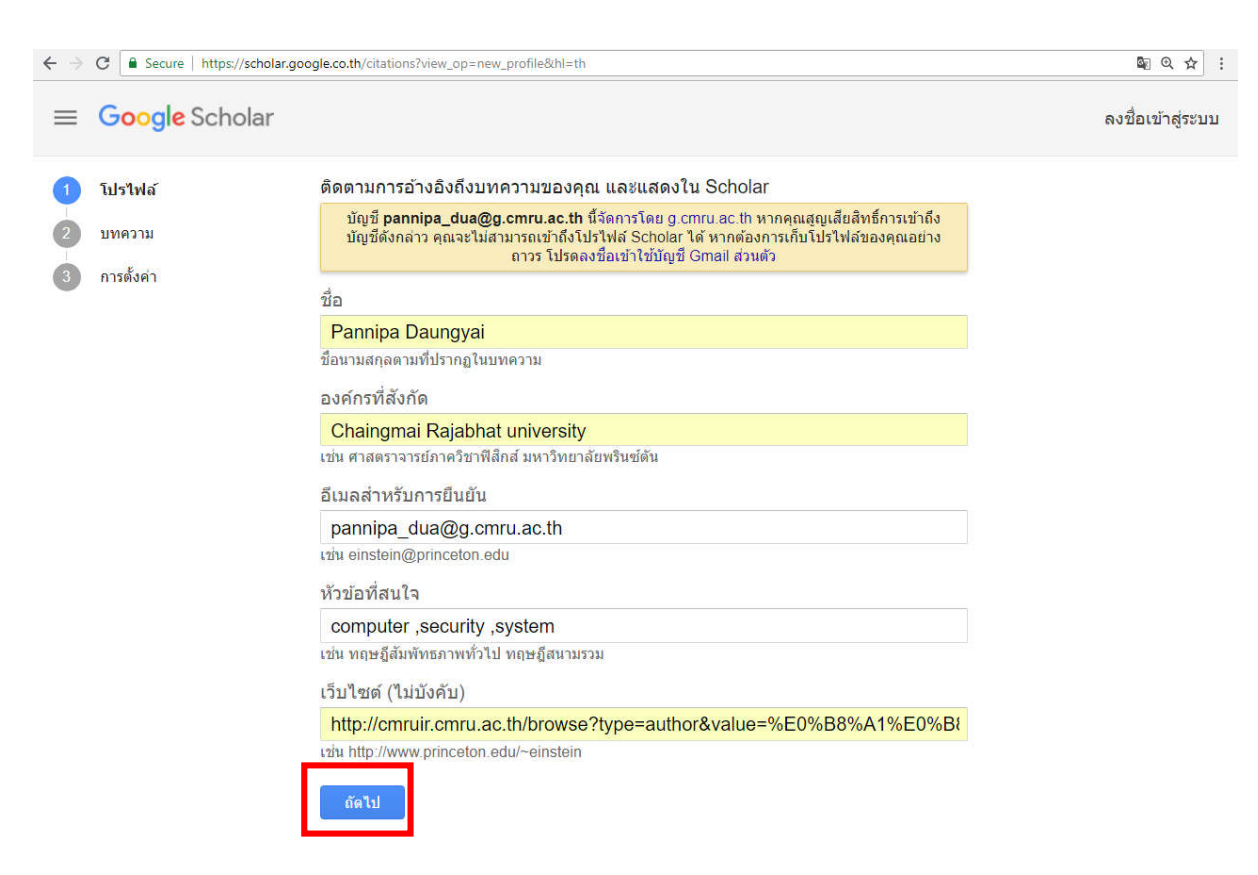

### เมื่อกรอกข้อมูลครบถ้วนแล้ว จะประกฎหน้าจอ ดังรูป จากนั้นคลิกปุ่ม ถัดไป

#### 3. บทความ

| ÷ ⇒ | C Secure   https://scholar. | google.co.th/citations?view_op=new_articles&hl=th&imq=Pannipa+Daungyai |           | \$ 0 ☆        |
|-----|-----------------------------|------------------------------------------------------------------------|-----------|---------------|
| ≡   | Google Scholar              |                                                                        | ลงขึ้     | ใอเข้าสู่ระบบ |
| 0   | โปรไฟล์                     | <b>:=</b> :=                                                           | บทความ: 0 | $\rightarrow$ |
|     | บทความ<br>การตั้งค่า        | Pannipa Daungyai                                                       |           | Q             |
|     |                             | การคันหา - Pannipa Daungyai - ของคุณไม่ตรงกับกลุ่มบทความใดๆ            |           |               |
|     |                             |                                                                        |           |               |
|     |                             |                                                                        | <         | >             |

- 3.1 ขั้นตอนถัดมาหากมีบทความที่ถูกเผยแพร่ในเครือข่ายอินเทอร์เน็ตจะมองเห็นกลุ่มของบทความต่างๆ ที่เขียนโดยบุคคลให้คลิก "เพิ่มบทความทั้งหมด" ที่อยู่ข้างกลุ่มบทความหรือ "ดูบทความทั้งหมด" เพื่อ เพิ่ม บทความที่ต้องการจากกลุ่มนั้น
- 3.2 กรณีไม่มีบทความของชื่อตนเองขึ้นมาปรากฏ ให้ใส่ชื่อบุคลากรภายในมหาวิทยาลัยราชภัฏเชียงใหม่ ที่มีผลงานทางวิชาการอยู่ใน Google Scholar เช่น Kallaya Jairak แล้วกดค้นหา

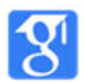

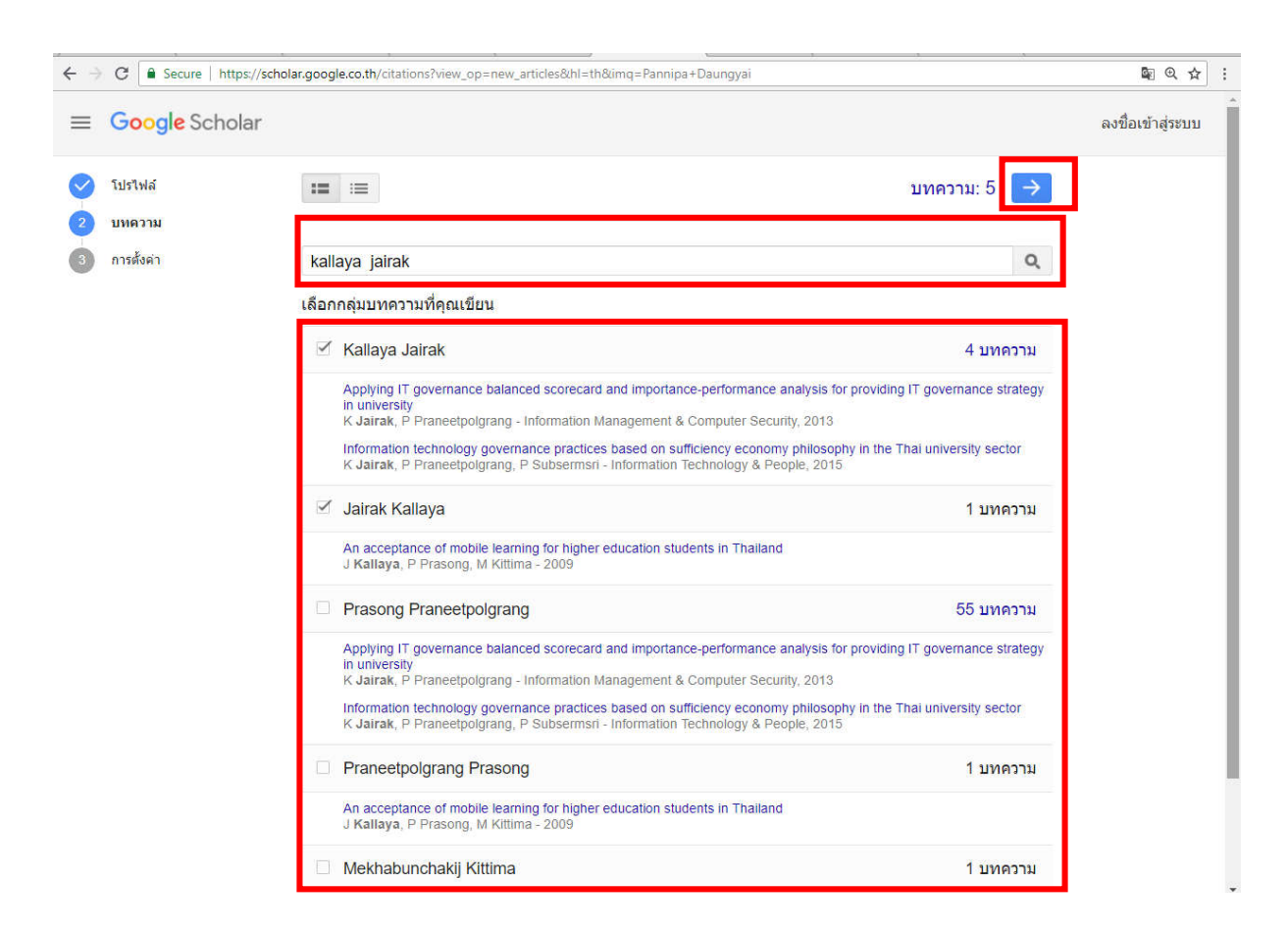

### 3.3 เลือกบทความรายการที่ต้องการแล้วกดเครื่องหมายต่อไป

 3.4 การอัปเดตบทความ ให้เช็คเครื่องหมาย ✓ในช่อง □ ทำให้โปรไฟล์ของฉันเป็นสาธารณะ และ คลิก เสร็จสิ้น

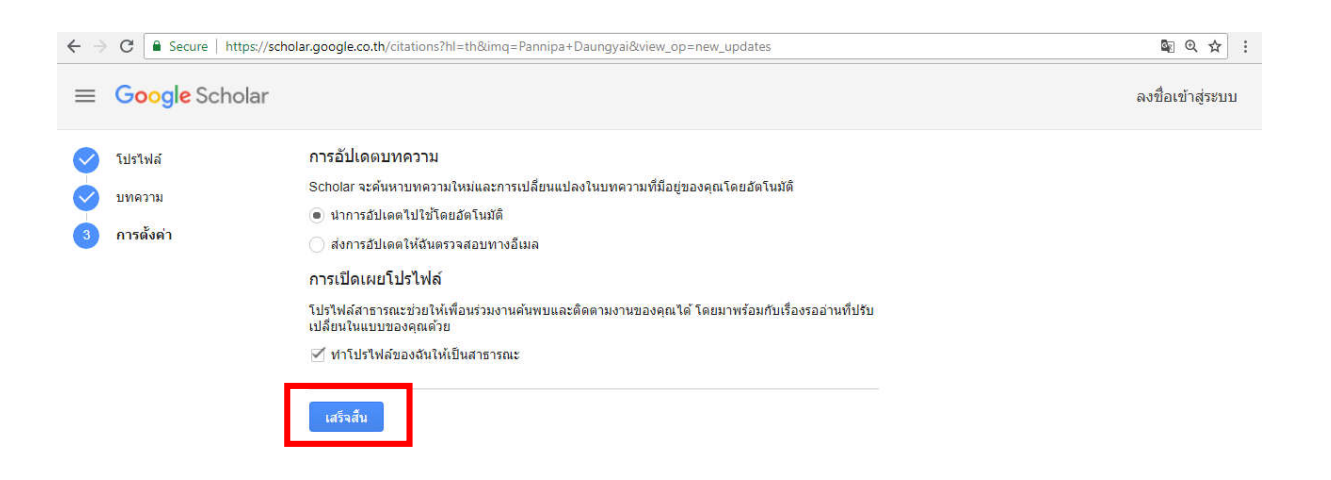

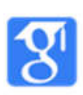

### 3.5 หน้าจอขั้นตอนการสมัคร Google Scholar เสร็จสิ้น ดังรูป

| $\leftarrow \Rightarrow$ | C Secure                                                | https://scholar.google.co.th/citations?view_op=list_works&hl=th&user=EpLVXh4                                                                                 | AAAJ    |          |                                      |                | \$ @ ☆ :          |
|--------------------------|---------------------------------------------------------|----------------------------------------------------------------------------------------------------|---------|----------|--------------------------------------|----------------|-------------------|
| = (                      | <mark>Google</mark> Sc                                  | holar                                                                                                    |         |          |                                      | Q              | ลงชื่อเข้าสู่ระบบ |
| ō                        | <b>เพิ่มรูปภาพ</b><br>ทำโปรไฟล์ของคุณ                   | นให้สมบูรณ์<br><b>เพิ่ม</b>                                                                                                    |         |          |                                      |                |                   |
|                          |                                                         | Pannipa Daungyai 🖌<br>Chaingmai Rajabhat university                                                                                                    |         | 🗹 ดัดตาม | อ้างโดย                              | ทั้งหมด        | ตั้งแต่ปี 2013    |
|                          | ta                                                      | ยืนยันอีเมลแล้วที่ g.cmru.ac.th - <u>หน้าแรก</u><br>computer security system                                                                                 |         |          | การอ้างอึง<br>ดับนี้ h<br>ดับนี้ i10 | 131<br>1<br>1  | 122<br>1<br>1     |
|                          | ชื่อ 🕒                                                  | 1                                                                                                    | อ้างโดย | ปี       |                                      | l n a          | 26                |
|                          | An acceptance<br>J Kallaya, P Pras<br>Faculty of Inform | ee of mobile learning for higher education students in Thailand<br>song, M Kitlima<br>latics, Doctor of Philosophy Program in Information<br>V แสดงเพิ่มเดิม | 131     | 2009     | 2012 2013                            | 2014 2015 2016 | 13<br>2017 2018 0 |
|                          |                                                         |                                                                                                    |         |          | ผู้เขียนร่วม<br>'ไม่มีผ้เขียนร่วม    |                | แก้ไข             |

3.6 บทความที่อ้างอิง บางเรื่องในโปรไฟล์ไม่ใช่บทความของเรา แต่อาจปรากฏรวมอยู่ในโปรไฟล์ของเรา ให้นำบทความที่ไม่ใช่ของเราออกด้วยการเลือกบทความที่ต้องการนำออกแล้ว เลือกตัวเลือก "ลบ" จากเมนูการทำงานโดยบทความที่ถูกลบจะย้ายไปอยู่ที่ถังขยะ หากต้องการดูบทความในถังขยะให้ เลือกตัวเลือก "ดูถังขยะ" จากเมนูการทำงานหากต้องการเรียกคืนบทความจากถังขยะให้เลือก บทความแล้วคลิกปุ่ม "คืนค่า"

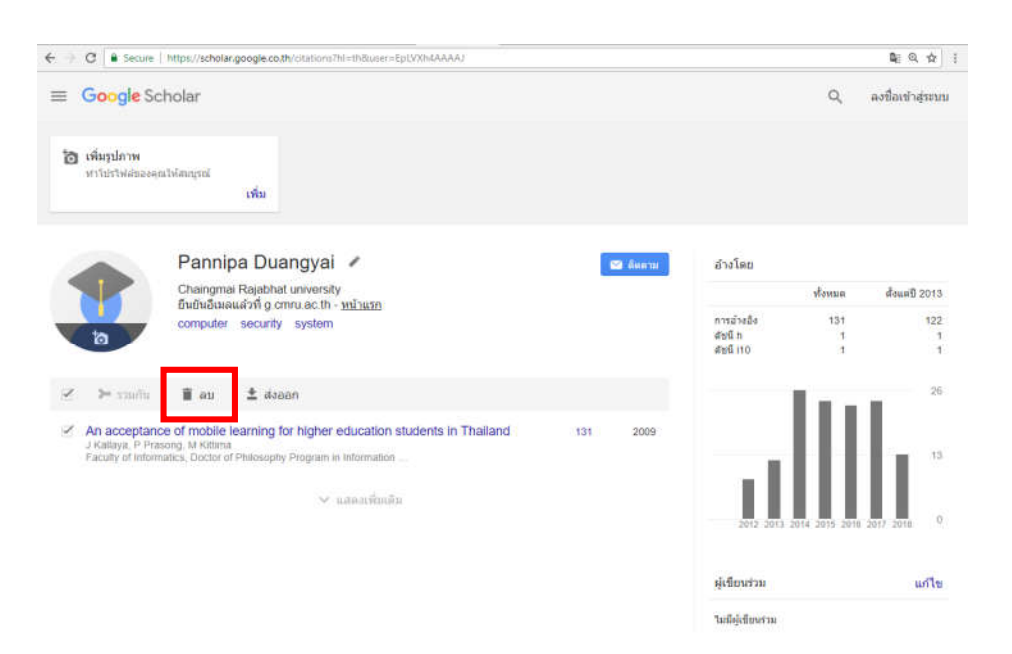

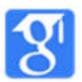

นางสาวพรรณนิภา ดวงใย ตำแหน่ง นักวิชาการคอมพิวเตอร์ สำนักดิจิทัลเพื่อการศึกษา มหาวิทยาลัยราชภัฏเชียงใหม่

| ← → C 🔒 Secure                         | https://scholar.google.co.th/citations?hl=th&user=EpLVXh4AAAAJ&scilu=&scisig=AMstHGQAAAAAW0QzWG4NQ4tCcj6lQ5vPIW0KzAMryLocolar.google.co.th/citations?hl=th&user=EpLVXh4AAAAJ&scilu=&scisig=AMstHGQAAAAAW0QzWG4NQ4tCcj6lQ5vPIW0KzAMryLocolar.google.co.th/citations?hl=th&user=EpLVXh4AAAAJ&scilu=&scisig=AMstHGQAAAAAW0QzWG4NQ4tCcj6lQ5vPIW0KzAMryLocolar.google.co.th/citations?hl=th&user=EpLVXh4AAAAJ&scilu=&scisig=AMstHGQAAAAAW0QzWG4NQ4tCcj6lQ5vPIW0KzAMryLocolar.google.co.th/citations?hl=th&user=EpLVXh4AAAAJ&scilu=&scisig=AMstHGQAAAAAW0QzWG4NQ4tCcj6lQ5vPIW0KzAMryLocolar.google.co.th/citations?hl=th&user=EpLVXh4AAAAJ&scilu=&scisig=AMstHGQAAAAAW0QzWG4NQ4tCcj6lQ5vPIW0KzAMryLocolar.google.co.th/citations?hl=th&user=EpLVXh4AAAAJ&scilu=&scisig=AMstHGQAAAAAW0QzWG4NQ4tCcj6lQ5vPIW0KzAMryLocolar.google.co.th/citations?hl=th&user=EpLVXh4AAAAJ&scilu=&scisig=AMstHGQAAAAAW0QzWG4NQ4tCcj6lQ5vPIW0KzAMryLocolar.google.co.th/citations?hl=th&user=EpLVXh4AAAAJ&scilu=&scisig=AMstHGQAAAAAW0QzWG4NQ4tCcj6lQ5vPIW0KzAMryLocolar.google.co.th/citations?hl=th&user=EpLVXh4AAAAJ&scisig=AMstHGQAAAAAW0QzWG4NQ4tCcj6lQ5vPIW0KzAMryLocolar.google.co.th/citations?hl=th&user=EpLVXh4AAAAJ&scisig=AMstHGQAAAAAW0QzWG4NQ4tCcj6lQ5vPIW0KzAMryLocolar.google.co.th/citations?hl=th&user=EpLVXh4AAAAJ&scisig=AMstHGQAAAAAW0QzWG4NQ4tCcj6lQ5vPIW0KzAMryLocolar.google.co.th/citations?hl=th&user=EpLVXh4AAAJ&scisig=AMstHGQAAAAAW0QzWG4NQ4tCcj6lQ5vPIW0KzAMryLocolar.google.co.th/citations?hl=th&user=EpLVXh4AAAJ&scisig=AMstHGQAAAAAW0QzWG4NQ4tCcj6lQ5vPIW0KzAMryLocolar.google.google.co.th/citations?hl=th&user=EpLVXh4AAAJ&scisig=AMstHGQAAAAAAAAAAAAAAAAAAAAAAAAAAAAAAAAAAAA | BJ&gmla=AJsN-F 🗟 🍳 🛧 |
|----------------------------------------|----------------------------------------------------------------------------------------------------|----------------------|
| ≡ Google Se                            | cholar                                                                                                    | Q ลงชื่อเข้าสู่ระบบ  |
| <b>้อ เพิ่มรูปภาพ</b><br>หาโปรไฟล์ของค | คุณให้สมบูรณ์<br>เพิ่ม                                                                                                    |                      |
| 1                                      | Pannipa Duangyai     เม่เขียนร่วม       Chaingmai Rajabhat university<br>ยืนยันอีเมลแล้วที่ g.cmru.ac.th - <u>หน้าแรก</u><br>computer security system     รมมีผู้เขียนร่วม                                                                                                    | แก้ไข                |
| 🗌 ชื่อ 🕒                               | : อ้างโดย ปี                                                                                                    |                      |
|                                        | ดูดังขยะ บทความในโปรไฟล์นี้<br>เลือกบทความเพื่อแสดง<br>ปุ้มรวม ฉบ และส่งออก / แสดงเพิ่มเติม                                                                                                    |                      |
| → C 🔒 Secure                           | https://scholar.google.co.th/citations?view_op=list_trash&hl=th                                                                                                    | Q \$                 |
| – ถังขยะ                               |                                                                                                    | ລູນນີ້ອເນົາສູ່ระบบ   |
| 1                                      | คืนค่า ลบออกถาวร                                                                                                    |                      |
| Pannipa Duan                           | gyai 🗹 ชื่อ                                                                                                    | ป                    |
|                                        | An acceptance of mobile learning for higher education students in Thailand<br>J Kallaya, P Prasong, M Kittima<br>Faculty of Informatics, Doctor of Philosophy Program in Information                                                                                                    | 2009                 |
|                                        |                                                                                                    | 1-1 < >              |

3.7 สามารถค้นหาตามชื่อของนักวิจัย หน่วยงานการศึกษา หรือองค์กร เช่น Chiang Mai Rajabhat University จะปรากฏรายชื่อนักวิจัยของมหาวิทยาลัยราชภัฏเชียงใหม่ ดังรูป

| ← → C • Secure   https://scholar.google.co.th/citations?hl=th&user=uwAYF_gAAAAJ                                                           | \$ @ ☆ : |
|----------------------------------------------------------------------------------------------------|----------|
| E Google Scholar Chiang Mai Rajabhat University                                                                                           | ٠        |
| <ul> <li>เพิ่มหัวข้อที่สนใจ</li> <li>ข่วยให้เพื่อนร่วมงานหาคุณพบ</li> <li>เพิ่ม</li> <li>เพิ่ม</li> <li>เพิ่ม</li> </ul>                  |          |
| Pannipa Daungyai          ผู้เขียนร่วม        Chaingmai Rajabhat university<br>ยันยันอีเมลแล้วที่ g.cmru.ac.th          ไม่มีผู้เขียนร่วม | แก้ไข    |
| 🗆 ชื่อ 🖪 : อ้างโดย ปี                                                                                                    |          |
| ไม่มีบทความในโปรไฟสนี้                                                                                                    |          |

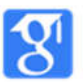

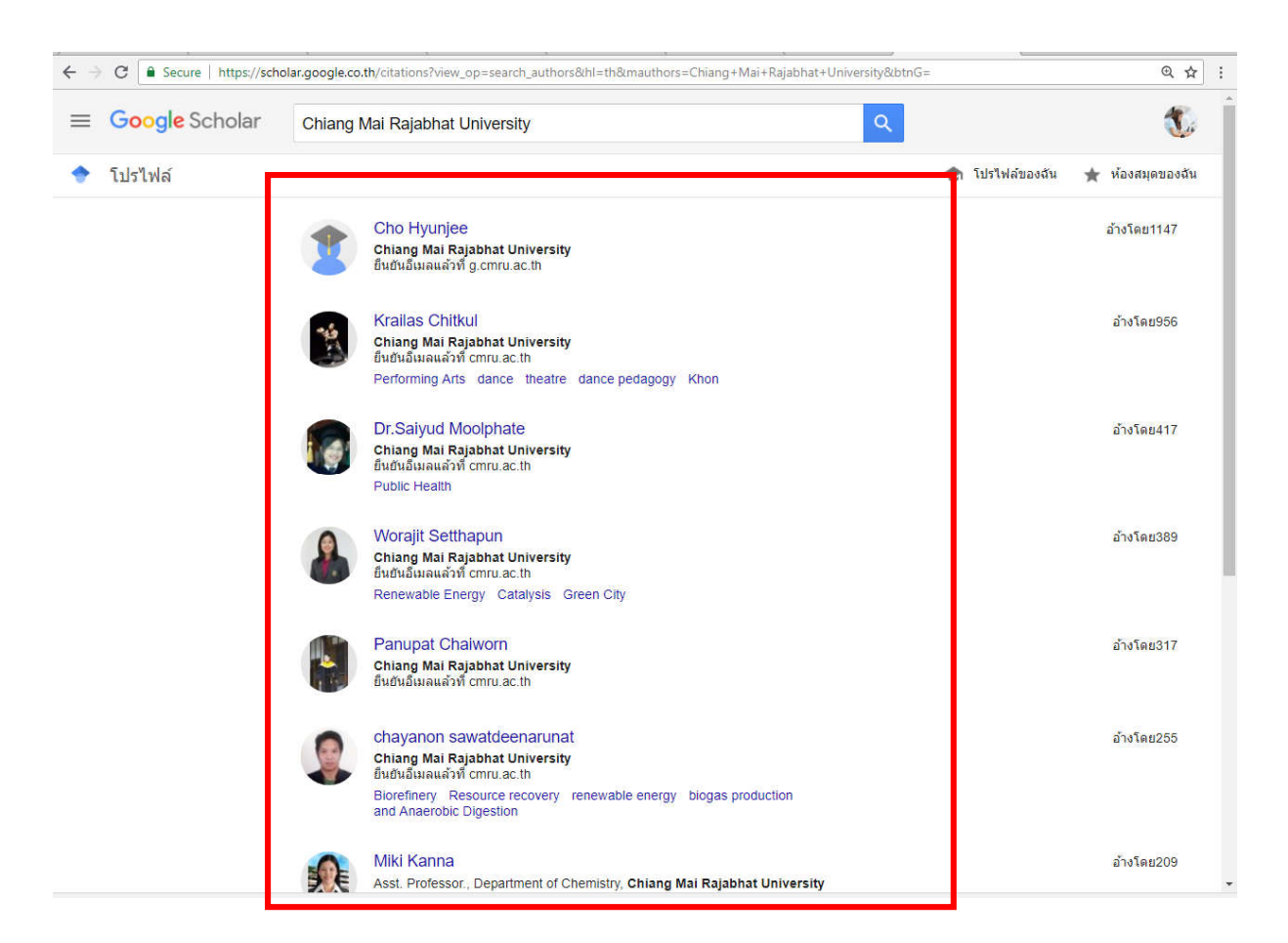

 เพิ่มบทความด้วยตัวเองหากบทความไม่ปรากฏอยู่ในโปรไฟล์ของเราสามารถเพิ่มได้โดย คลิกที่ โปรไฟล์ของฉัน

| ≡                                     | Google Scholar                  |                                                                                          | Q | ລຸงชื่อเข้าสู่ระบบ     |
|---------------------------------------|---------------------------------|------------------------------------------------------------------------------------------|---|------------------------|
| <ul><li></li><li></li><li>★</li></ul> | โปรไฟล์ของฉัน<br>ห้องสมุดของฉัน |                                                                                          |   |                        |
|                                       | เมตริก                          | LAN1                                                                                     |   |                        |
|                                       | การแจ้งเดือน                    | ina Duandvai 🥒 🛛 🖉 ferror                                                                |   | 11 c <sup>5</sup> 9 c1 |
| ۵                                     | การตั้งค่า                      | nai Rajabhat University<br>เลแล้วที่ g.cmru.ac.th - <u>หน้าแรก</u><br>ar security system |   | un 1/2                 |
|                                       |                                 | อ้างโดย ปี                                                                               |   |                        |
|                                       |                                 | ไม่มีบทความในโปรไฟล์นี้                                                                  |   |                        |

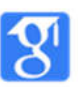

### 4.1 คลิกเครื่องหมาย + เลือกเพิ่มบทความด้วยตัวเอง

| $\leftarrow$ $\rightarrow$ C $\blacksquare$ Secure   https://scholar.google.co.th | /citations?hI=th&user=EpLVXh4AAAAJ                         |         |        |                                   |   | \$ € €            |
|-----------------------------------------------------------------------------------|------------------------------------------------------------|---------|--------|-----------------------------------|---|-------------------|
| ≡ Google Scholar                                                                  |                                                            |         |        |                                   | Q | ลงชื่อเข้าสู่ระบบ |
| <b>้อ เพิ่มรูปภาพ</b><br>ท่าโปรไฟล์ของคุณให้สมบูรณ์<br><b>เพิ่ม</b>               |                                                            |         |        |                                   |   |                   |
| Pannipa Dua<br>Chaingmai Rajabhat<br>ยืนยันอีเมลแล้วที่ g.cm<br>computer security | ngyai<br>University<br>ru.ac.th - <u>หน้าแรก</u><br>system |         | ดิตดาม | ผู้เขียนร่วม<br>ใม่มีผู้เขียนร่วม |   | แก้ไข             |
| 🗆 ชื่อ 🖽 :                                                                        |                                                            | อ้างโดย | ป      |                                   |   |                   |
| เพิ่มกลุ่มบทความ<br>เพิ่มบทความ<br>เพิ่มบทความด้วยตนเอง                           | ไม่มีบทความในโปรไฟส์นี้<br>❤ แสดงเพิ่มเดิม                 |         |        |                                   |   |                   |
| กำหนดคำการอัปเดต<br>บทความ                                                        |                                                            |         |        |                                   |   |                   |

## 4.2 ปรากฏแบบฟอร์มให้กรอกข้อมูลจากนั้นให้กรอกข้อมูลและกดบันทึก

| Gex      |               |                     |                |            |         |             |           |          |      | × . | ข้าสุระบ |
|----------|---------------|---------------------|----------------|------------|---------|-------------|-----------|----------|------|-----|----------|
| ເງ ເທິ່ນ |               | วารสารวิชาการ       | การประชุม      | มห         | พรังสือ | วิทธานิทนธ์ | สิทธิบัตร | ดดีในสาล | อ็นๆ |     |          |
| .9125    | ชื่อ          |                     |                |            |         |             |           |          |      |     |          |
|          | ญ้ามีมห       | ส้วอย่างเช่น Patter | son. David: La | mport. Les | lie     |             |           |          |      |     |          |
|          | วันที่เผยแพร่ |                     |                |            |         |             |           |          |      |     | แก้ไร    |
|          |               | ด้วอย่างเช่น 2008,  | 2008/12 wia    | 2008/12/31 |         |             |           |          |      |     |          |
| 5        | วารสารวิชาการ |                     |                |            |         |             |           |          |      |     |          |
|          | เล่มที่       |                     |                |            |         |             |           |          |      |     |          |
| đa       | ຈນໃນທີ        |                     |                |            |         |             |           |          |      |     |          |
|          | หน้า          |                     |                |            |         |             |           |          |      |     |          |
|          | พันพยแพร      |                     |                |            |         |             |           |          |      |     |          |

#### 4.3 วารสารวิชาการ

| ×     |               |                                             |                              | ร้าสุรยุณ |
|-------|---------------|---------------------------------------------|------------------------------|-----------|
| 191   |               | เหลาหวิชาการ เาบประชุม นท หนึ่งสือ วิทยานีพ | นร์ สิทธิบัตร คลิโนสาล อื่นๆ |           |
| (50). | <b>1</b> 0    |                                             |                              |           |
|       | øj̃t∰mu       |                                             |                              |           |
|       | วันที่เคยแพร  | atriatti Patterson, David, Lampon, Lesie    |                              | usta      |
|       |               | ลข่างเป็น 2008, 2008/12 หรือ 2008/12/31     |                              |           |
|       | วารสารวิชาการ |                                             |                              |           |
|       | และที         |                                             |                              |           |
|       | ລປນທີ         |                                             |                              |           |
|       | หน้า          |                                             |                              |           |
|       | ali semawa    |                                             |                              |           |

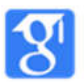

นางสาวพรรณนิภา ดวงใย ตำแหน่ง นักวิชาการคอมพิวเตอร์ สำนักดิจิทัลเพื่อการศึกษา มหาวิทยาลัยราชภัฏเชียงใหม่

#### 4.4 การประชุม

| Gex   |               |                                                                         | 🗸 ข้าสู่ระบบ |
|-------|---------------|-------------------------------------------------------------------------|--------------|
| เพิ่ม |               | วารสารวิชากุร การประชุม บท หนังสือ วิทอานิพนธ์ สิทธิบัตร คลิโนตาล อื่นๆ |              |
| 103   | ชื่อ          |                                                                         |              |
|       | ญังปีสาม      |                                                                         |              |
|       |               | ตัวอย่างเช่น Patterson, David, Lamport, Leslie                          |              |
|       | วันที่เผยแพร่ |                                                                         | แก้ไท        |
|       |               | R188194394 2008, 2008/12 458 2008/12/31                                 |              |
| *     | การประชุม     |                                                                         |              |
|       | เล่มที่       |                                                                         |              |
| ปือ   | ລາກັນທີ       |                                                                         |              |
|       | หน้า          |                                                                         |              |
|       |               |                                                                         |              |

#### 4.5 บท

| Gex   |               |                                                                           | 1 ข้าสู่ระเ |
|-------|---------------|---------------------------------------------------------------------------|-------------|
| เพิ่ง |               | วารสารวิชาการ การประวุเ บท หนึ่งสื่อ วิทยานิพนธ์ สิทธิบัตร ตดีในศาล อื่นๆ |             |
| งการ  | ชื่อ          |                                                                           |             |
|       | ผู้เขียน      | dharinyishi Ratterenn David Lamont Leelle                                 |             |
|       | วันที่เผยแพร่ | ตัวอย่างเช่น 2008, 2008/12 หรือ 2008/12/31                                | แก้ไ        |
| *     | หนังสือ       |                                                                           |             |
|       | เล่มที่       |                                                                           |             |
| ขื่อ  | หน้า          |                                                                           |             |
|       | ผ้เผยแพร่     |                                                                           |             |

#### 4.6 หนังสือ

| Gex   |            |                                                                         | 🖌 ข้าสู่ระบ |
|-------|------------|-------------------------------------------------------------------------|-------------|
| เพิ่ง |            | วารสารวิชาการ การประชุม บท หนังสือ วิทยานิพนธ์ สิทธิบัตร คดีในศาล อื่นๆ |             |
| งการี | ชื่อ       |                                                                         |             |
|       | ผู้เขียน   |                                                                         |             |
|       |            | ตรอย่างเช่น Patterson, David, Lamport, Leslie                           |             |
|       | วินทเผยแพร | ด้วอย่างเช่น 2008, 2008/12 หรือ 2008/12/31                              | un          |
| *     | เล่มที่    |                                                                         |             |
| -     | หน้า       |                                                                         |             |
| 4     |            |                                                                         |             |

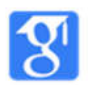

นางสาวพรรณนิภา ดวงใย ตำแหน่ง นักวิชาการคอมพิวเตอร์ สำนักดิจิทัลเพื่อการศึกษา มหาวิทยาลัยราชภัฏเชียงใหม่

#### 4.7 วิทยานิพนธ์

| ≡ G¢ ;                 | <                         |                                         |                                  |                         |            |             |           |          |       | ข้าสู่ระบา |
|------------------------|---------------------------|-----------------------------------------|----------------------------------|-------------------------|------------|-------------|-----------|----------|-------|------------|
| <b>โอ เพิ่ม</b><br>ฟาโ | ชื่อ                      | วารสารวิชาการ                           | การประชุม                        | บท                      | หนังสือ    | วิทยานิพนธ์ | สิทธิบัตร | คดีในศาล | อื่นๆ |            |
|                        | ผู้เขียน<br>วันที่เผยแพร่ | ตัวอย่างเช่น Patte<br>ตัวอย่างเช่น 2008 | rson, David; L<br>, 2008/12 หรือ | amport, Le<br>2008/12/3 | eslie<br>1 |             |           |          |       | แก้ไข      |
| te                     | สถาบัน                    |                                         |                                  |                         |            |             |           |          |       |            |

#### 4.8 สิทธิบัตร

| ← → C     | Secure https://schol    | ar.google.co.th/citations?hl=th&user=EpLVXh4AAAAJ#d=gs_md_cita-d&p=&u=%2Fcitations%3Fview_op%3Dadd_citation%26hl%3Dth%26user. | . 🗟 Q 🏠    |
|-----------|-------------------------|----------------------------------------------------------------------------------------------------|------------|
| ≡ Go      | ×                       |                                                                                                    | ข้าสู่ระบบ |
| ื่อ เพิ่ม |                         | วารสารวิชาการ การประชุม บท หนังสือ ริทยานิพนธ์ สิทธิบัตร คดีในศาล อื่นๆ                                                       |            |
| งการ      | ชื่อ                    |                                                                                                    |            |
|           | ผู้คิดค้น               |                                                                                                    |            |
|           |                         | ด้วอย่างเข่น Patterson, David; Lamport, Leslie                                                                                | 1000       |
|           | วันที่เผยแพร่           | ตัวอย่างเช่น 2008, 2008/12 หรือ 2008/12/31                                                                                    | แก้ไข      |
|           | สำนักงานสิทธิบัตร       | เลือกหนึ่งรายการ 🗘                                                                                                    |            |
|           | หมายเลขสิทธิบัตร        |                                                                                                    |            |
| 🗌 ชื่อ    | เลขที่คำขอสิทธิ<br>บัตร |                                                                                                    |            |
|           |                         |                                                                                                    |            |

#### 4.9 คดีในศาล

| to destruct |
|-------------|
| สายัวรภภ    |
|             |
|             |
| [           |
| แก้ไข       |
|             |
|             |
|             |
|             |
| ļ,          |
|             |

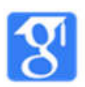

#### 4.10 อื่นๆ

| $\leftrightarrow$ $\Rightarrow$ ( | 3           | Secure   https://schol | ar.google.co.th/cit | ations?hl=th8  | tuser=EpLV  | (Xh4AAAAJ# | d=gs_md_cita- | 1&ip=&iu=% | 2Fcitations%3 | Fview_op%3Dad | d_citation%26hl%3Dth% | 526user 🔄 🔍 | ☆ :     |
|-----------------------------------|-------------|------------------------|---------------------|----------------|-------------|------------|---------------|------------|---------------|---------------|-----------------------|-------------|---------|
|                                   | 34 ;        | ×                      |                     |                |             |            |               |            |               |               | l                     | 🗸 ข้าส      | สู่ระบบ |
|                                   | พื่ม<br>กาโ |                        | วารสารวิชาการ       | การประชุม      | บท          | หนังสือ    | วิทยานิพนธ์   | สิทธิบัตร  | คดีในศาล      | อื่นๆ         |                       |             |         |
|                                   |             | ชื่อ                   |                     |                |             |            |               |            |               |               |                       |             |         |
|                                   |             | ผู้เขียน               | Reads and the Ball  | Devide I       |             |            |               |            |               |               |                       |             |         |
|                                   |             |                        | ดวอยางเช่น Patte    | rson, David; I | Lamport, Le | eslie      |               |            |               |               |                       | _           | ~10     |
| 1                                 |             | วันที่เผยแพร           | ด้วอย่างเช่น 2008   | , 2008/12 หรือ | 2008/12/3   | 31         |               |            |               |               |                       |             | เก เข   |
|                                   | te          | แหล่งที่มา             |                     |                |             |            |               |            |               |               |                       |             |         |
|                                   |             | หมายเลขรายงาน          |                     |                |             |            |               |            |               |               |                       |             |         |
| . i                               | 1ื่อ        | 10,00 ×                |                     |                |             |            |               | ៥ សេ សេស   | ц             |               |                       |             |         |

หมายเหตุ : การอ้างอิงสำหรับบทความที่เพิ่มด้วยตนเองอาจจะยังไม่ปรากฏในโปรไฟล์ในทันทีแต่อาจ ใช้เวลาประมาณ 2-3 วันจึงจะนับค่าทางสถิติได้

5. ห้องสมุดของฉัน

5.1 การสร้างห้องสมุดของฉัน เป็นการบันทึกลิงก์ผลงานวิชาการเพื่อเก็บข้อมูลไว้อ้างอิงในผลงาน วิชาการที่มีความเกี่ยวข้องกับผลงานวิชาการของเรา คลิก บทความ

| ÷ - | C Secure https://sch | olar.google.co.th/scholar?scillb=18/bl=th#d=gs_hdr_drw&p=&u= | Q A i                            |
|-----|----------------------|--------------------------------------------------------------|----------------------------------|
| =   | Google Scholar       | ศันทางโองสมุดของจัน                                          | คงปีลงข้าสุระบบ                  |
| Г   | บทความ               |                                                              | 😤 โปรโฟล์ของฉัน 🚖 ห่องสมุดของฉัน |
| 1   | โปรไฟล์              | บันทึกบทความไว้อ่านในภายหลัง                                 |                                  |
| ۲   | โปรไฟล์ของฉัน        | หากต้องการบันทึกบทความ ให้คลึกที่โอคอนดาวใต้ผลการคันหา       |                                  |
| *   | ห้องสมุดของฉัน       | บทความบ่าสนใจไว้อ่านในภายหลัง                                |                                  |
| 12  | การแจ้งเดือน         | ญัยีอน - รารสารใชาการ, 2017 - ผู้เผยแพร่                     |                                  |
| œ   | เมตริก               |                                                              |                                  |
| ٩   | การคันหาขั้นสูง      | estrahlturrenu 1010alter                                     |                                  |
| ٥   | การตั้งค่า           | หากต่องการดูบหความที่บันทึกไว้ ให้คลิก "ห้องสบุต"            |                                  |
|     |                      | ≡ Google Scholar                                             |                                  |
|     |                      | 📌 ห้องสมุคของนั้น                                            |                                  |
|     |                      |                                                              |                                  |
|     |                      | 🖈 ส้องสมุดของฉัน                                             |                                  |
|     |                      |                                                              |                                  |

5.2 กรอกข้อมูลคำค้น เช่น computer จะปรากฏบทความที่เกี่ยวข้องกับ Computer ดังรูป

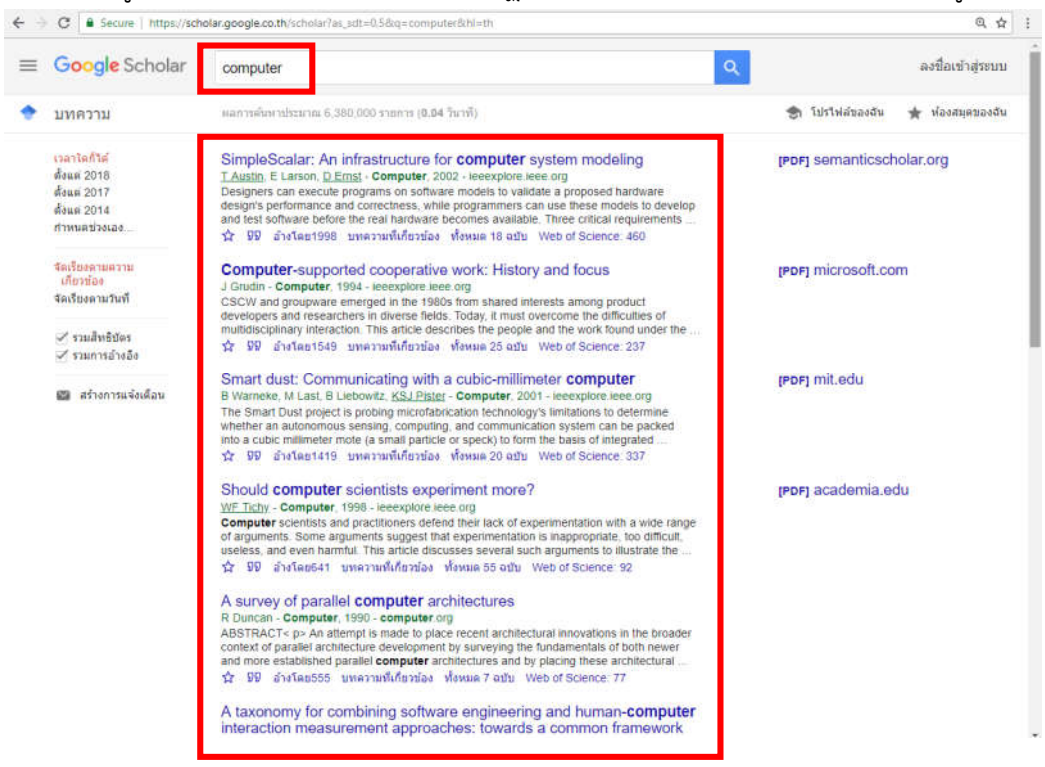

5.3 เมื่อต้องการบันทึกลิงก์ ให้คลิกรูปสัญลักษ์ 😭 ดังรูป

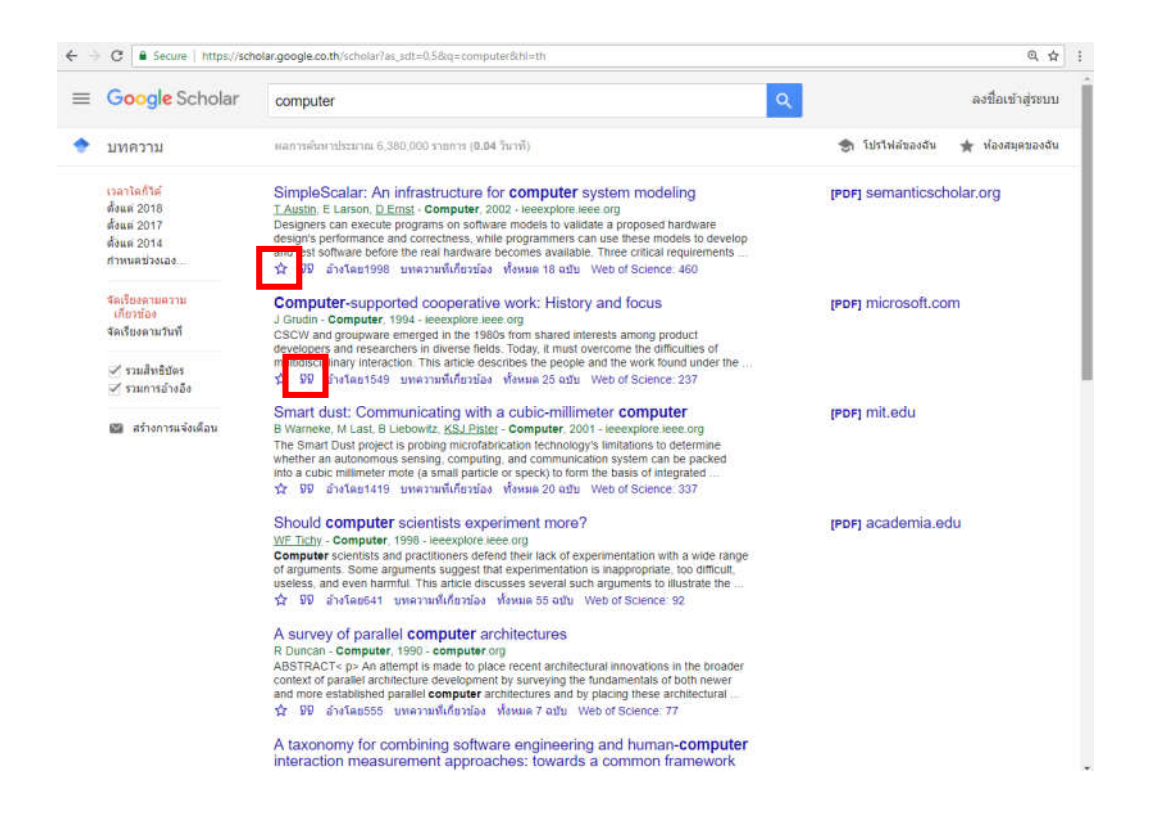

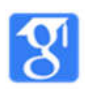

5.4 เมื่อคลิกเลือก ห้องสมุดของฉัน จะปรากฏหน้าจอดังรูป

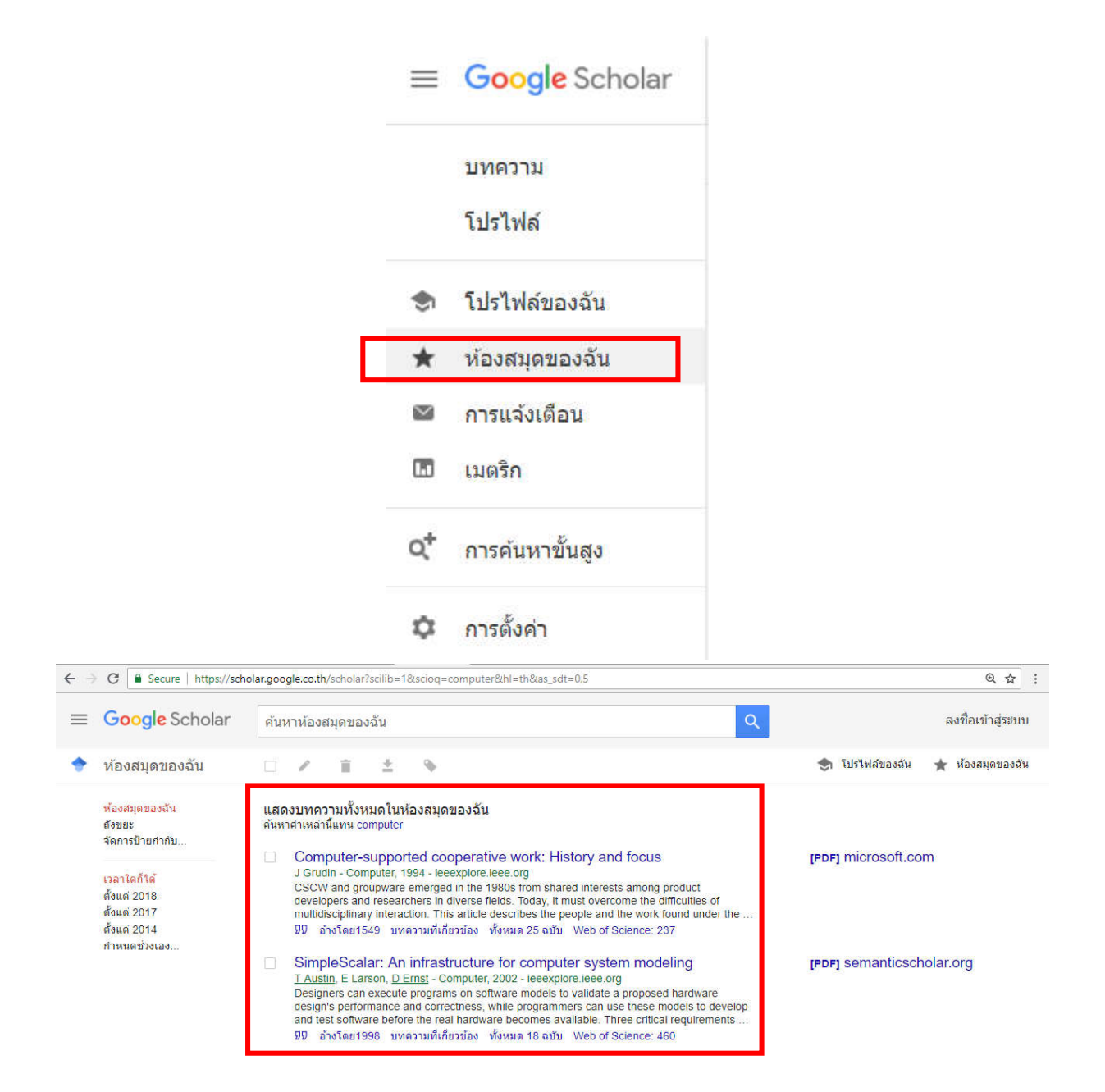

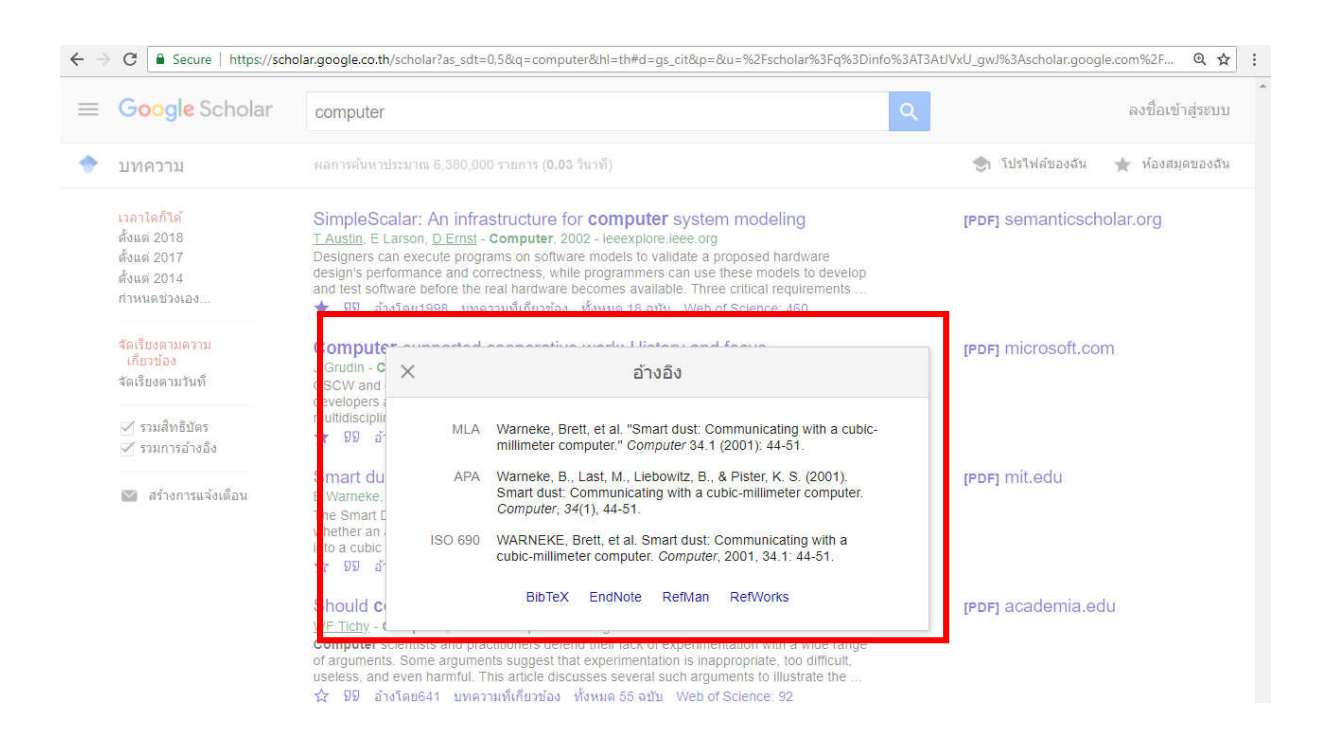

5.5 เมื่อต้องการอ้างอิ่งให้ คลิกที่สัญลักษณ์ 🤢 จะปรากฏรูปแบบอ้างอิ่งในบรรณานุกรม ดังรูป

6. การแจ้งเตือน เมื่อการอ้างอิงบทความ โดยบุคคลใดๆ Google Scholar จะมีการแจ้งเตือนในเมล์ให้เรา ทราบ โดยต้องกำหนดให้มีการแจ้งเตือน ดังนี้

6.1 คลิกการแจ้งเตือน

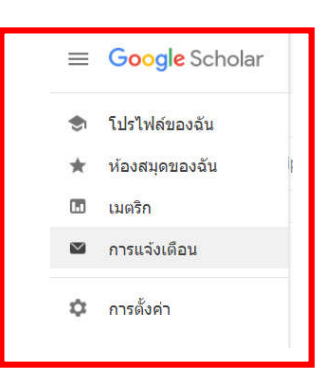

6.2 เมื่อการแจ้งเตือนจะปรากฏหน้าจอ สร้างการแจ้งเตือน ดังรูป

| G | . Goo: Χ 🕞 Facel Χ 🕐 π'π'π Χ 🕐 τουυ: Χ 🕐 π'π'π Χ 🕅 Goo: Χ 🕅 Goo: Χ 🕅 Goo: Χ 🕅 Goo: Χ 🖓 Goo: Χ 🖓 Goo: Ο Κ. Α Κ. Α Κ. Α Κ. Α Κ. Α Κ. Α Κ. Α Κ. | < <u>∖</u> 0 - 0 × |
|---|----------------------------------------------------------------------------------------------------|--------------------|
| ÷ | → C Secure   https://scholar.google.co.th/scholar_alerts?view_op=list_alerts&hl=th                                                                                                    | \$ @ \$            |
| = | Google Scholar                                                                                                    | ລູໜີ້ອເຫ້າສູ່ระบบ  |
| 1 | การแจ้งเดือน                                                                                                    |                    |
|   | การแจ้งเดือนสำหรับ pannipa_dua@g.cmru.ac.th                                                                                                    |                    |
|   | <b>คุณไม่มีการแจ้งเดือนใดๆ</b>                                                                                                    |                    |
|   | สร้างการแจ้งเดือน                                                                                                    |                    |

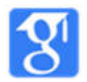

6.3 เมื่อคลิก สร้างการแจ้งเตือน จะปรากฏหน้าจอ ดังรูป ให้พิมพ์ข้อความ การแจ้งเตือน เมื่อมีการอ้างอิงบทความ คลิก สร้างการแจ้งเตือน

| ← → C<br>Secure   https://scholar.google.co.th/scholar_alerts?view_op=create_alert_options&alert_params=hl%3Dth&hl=th | \$ € ☆ :           |
|----------------------------------------------------------------------------------------------------|--------------------|
| ≡ Google Scholar                                                                                                    | ລູນນີ້ອເບົາສູ່ຈະບບ |
| 🔶 การแจ้งเดือน                                                                                                    |                    |
| ข้อความดันหาการแจ้งเดือน แจ้งเดือนเมื่อมีการอ้างอิง                                                                   |                    |
| อีเมล: pannipa_dua@g.cmru.ac.th                                                                                       |                    |
| จำนวนผลลัพธ์: แสดงผลการค้นหาสูงสุด 10 รายการ ≎<br>อัปเดตผลสัพธ์ สร้างการแจ้งเตือน                                     |                    |
|                                                                                                    |                    |

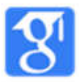